# **Connecting to Your Students: Best Practices for GEDPrep Connect and GED Manager**

Brian Smith Liz Lanphear July 2018

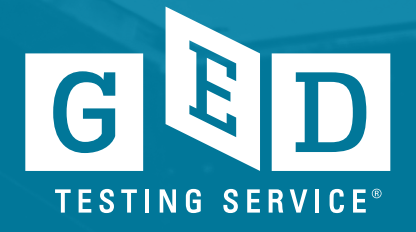

### Agenda

- Background on GEDPrep<sup>™</sup> Connect
- Best practices for using GEDPrep<sup>™</sup> Connect
- Accessing and using GED Manager
- New GED.com account changes

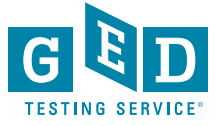

# GEDPrep Connect

Background, accessing students and connecting to new students

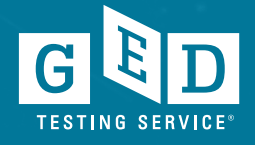

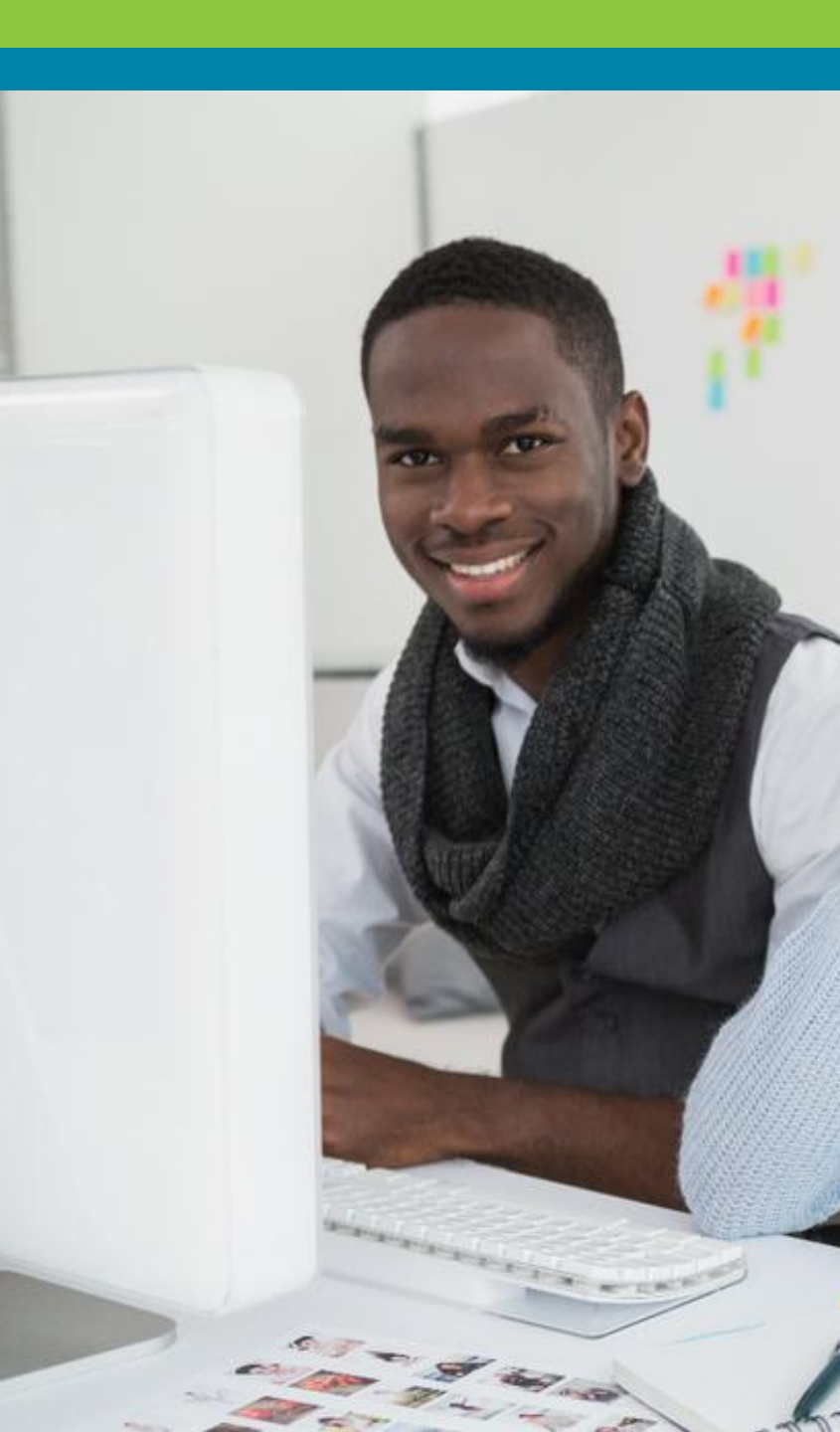

## Background

- Increase awareness of Adult Education programs with GED<sup>®</sup> candidates
- Connect more students with programs to drive completion and success rates
- Promote programs through GED.com
- Improve Adult Education programs' access and management of student information

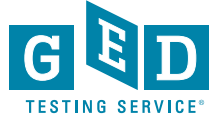

# You told us ...

- Students need more opportunities to find local adult education programs through the GED.com experience
- You want better student reporting and management tools
- You want to reach out to students that express interest in your programs through GED.com
- Share My Scores needs more visibility as an option for students
- Students need reminders about adult education throughout their journey

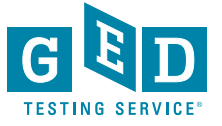

### Students told us...

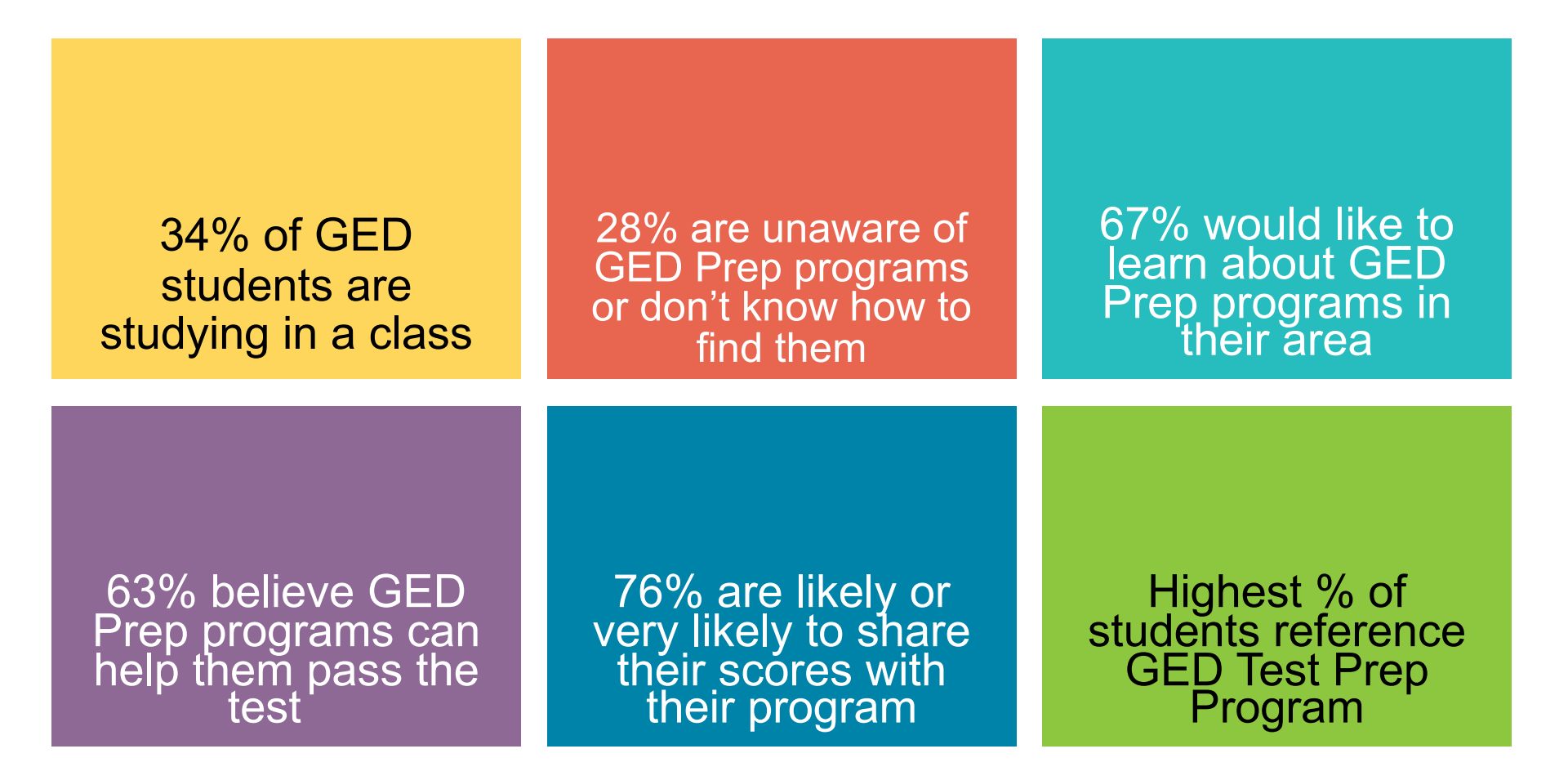

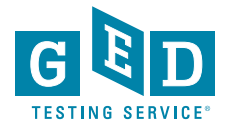

# A variety of ways that students can share scores with your program

- At the time of creating their account on GED.com
- From their profile page

7

- From the scores page
- •From their score report

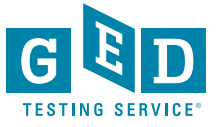

### A variety of ways that students can share scores with your program

- At the time of creating their account on GED.com
- From their profile page
- From the scores page
- From their score report

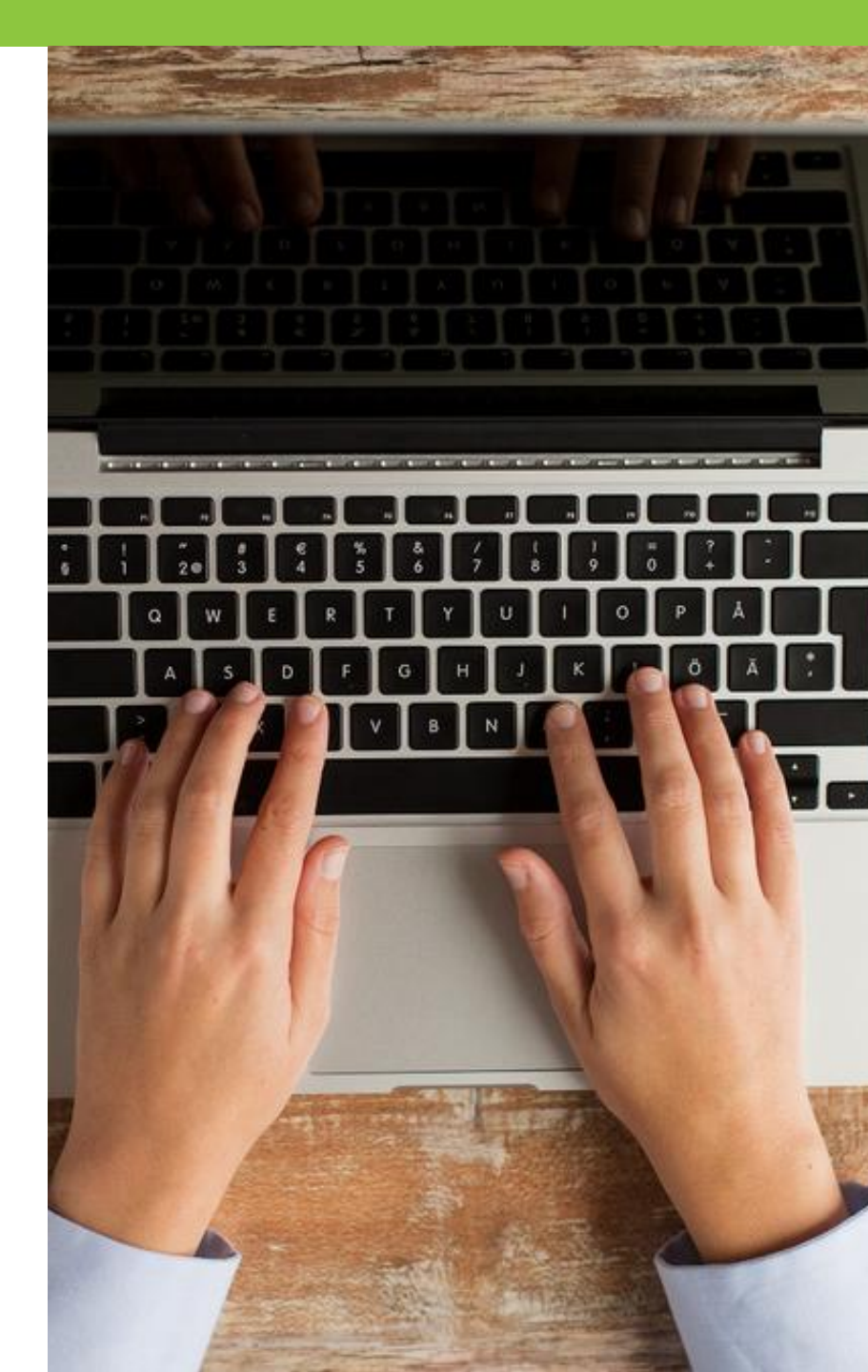

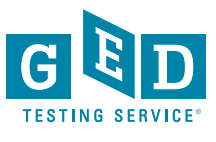

# At the time of GED.com Account Creation – student sees this question

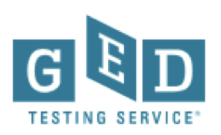

#### Create Account : GED<sup>®</sup> classes

There may be local GED<sup>®</sup> classes to help you prepare for the test. Classes are not required.

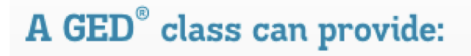

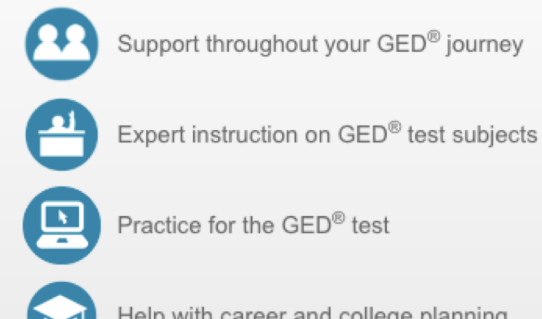

Help with career and college planning

"Saint Gabriel's Hall is the best thing that ever happened to me. I got the resources that I never had before and the best support system. With all that I made a future for myself."

- Felix, GED® graduate

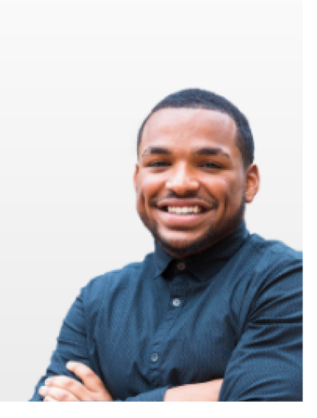

Are you interested in attending GED<sup>®</sup> classes?

O Yes

O No

TESTING

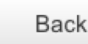

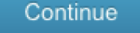

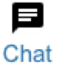

### If yes, student is routed to GED Test Prep Center Selection page

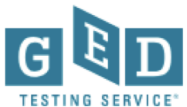

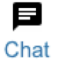

#### Create Account : Local GED<sup>®</sup> Classes

Choose a GED<sup>®</sup> prep center you are interested in attending or currently attending. By choosing a center, you agree to share your scores and contact information with the center. Selecting a center is optional and not required to receive prep center services. You can remove or change your selection at any time in your account profile.

Not interested in GED<sup>®</sup> classes? Continue without choosing a GED<sup>®</sup> prep center.

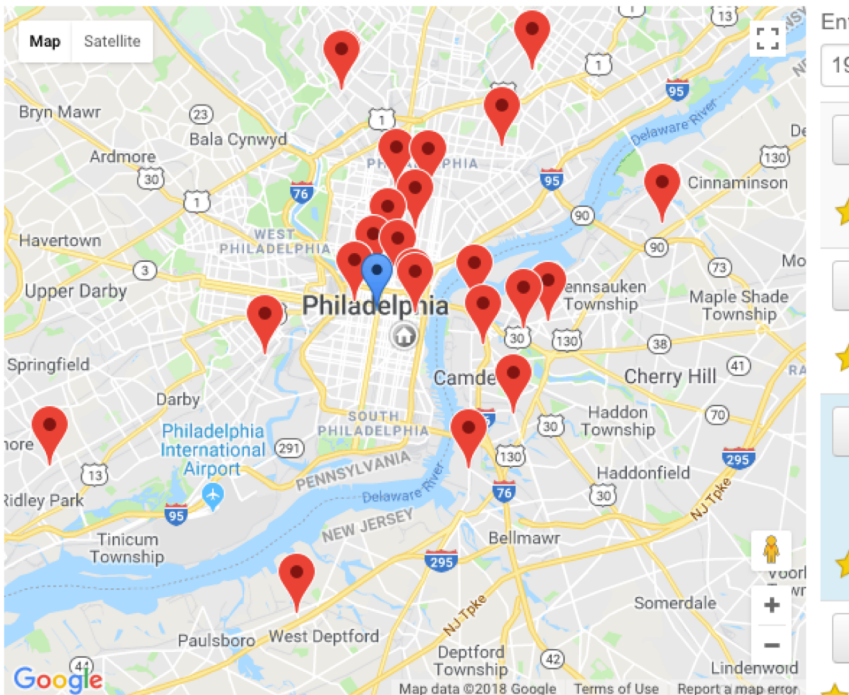

Enter your zip/postal code or address

| 19147  |                                                                                                    |                                                                              | Find                |  |  |  |  |
|--------|----------------------------------------------------------------------------------------------------|------------------------------------------------------------------------------|---------------------|--|--|--|--|
| Select | Liberty Resources<br>714 Market Street Philadelphia, PA 19106<br>Phone: 215-634-2000<br>1.0 Miles Show on Map   Directions |                                                                              |                     |  |  |  |  |
| Select | Center for Liter<br>399 Market Stree<br>Phone: 215-474<br>1.1 Miles                                                        | e <b>t Philadelphia, PA 1</b><br>I-1827<br>Show on Map   Dire                | 9106<br>ections     |  |  |  |  |
| Select | District 1199C 7<br>Fund<br>100 S. Broad Str<br>19110<br>Phone: 215.563<br>1.2 Miles                                       | Fraining & Upgradin<br>reet Philadelphia, PA<br>4.4683<br>Show on Map   Dire | <b>g</b><br>ections |  |  |  |  |
| Select | Welcoming Cer<br>Pennsylvanians                                                                                            | nter for New<br>s                                                            |                     |  |  |  |  |

If I see this star above, what does it mean?

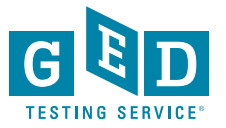

# Once a program is selected, student has option to remove at any time

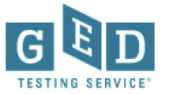

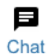

#### Create Account : Local GED<sup>®</sup> Classes

Choose a GED<sup>®</sup> prep center you are interested in attending or currently attending. By choosing a center, you agree to share your scores and contact information with the center. Selecting a center is optional and not required to receive prep center services. You can remove or change your selection at any time in your account profile.

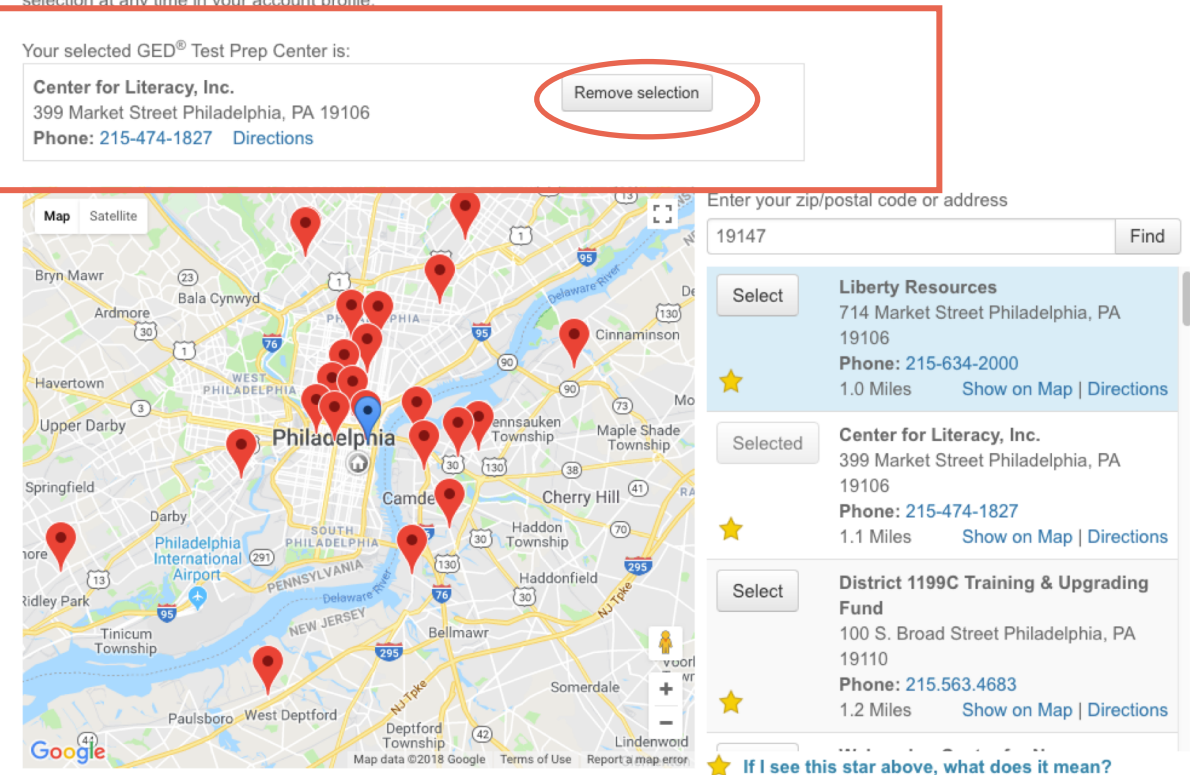

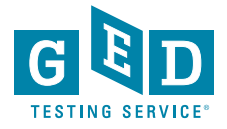

# Selecting a program is optional; student may select a program later

- Student will be reminded throughout their GED journey to connect with a program
  - GED.com home page
  - Account profile
  - Study page
  - Scores page
  - Score report

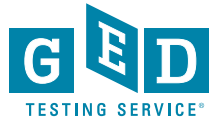

# GED.com Home Page – before log-in

All GED<sup>®</sup> candidates are encouraged to seek local help to study and pass the test

Home / Study / GED Classes

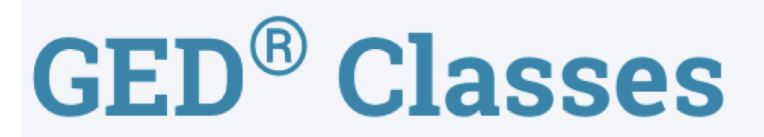

Study at your own pace. Whether you prefer the experience of a traditional classroom or prefer to study remotely, we have you covered.

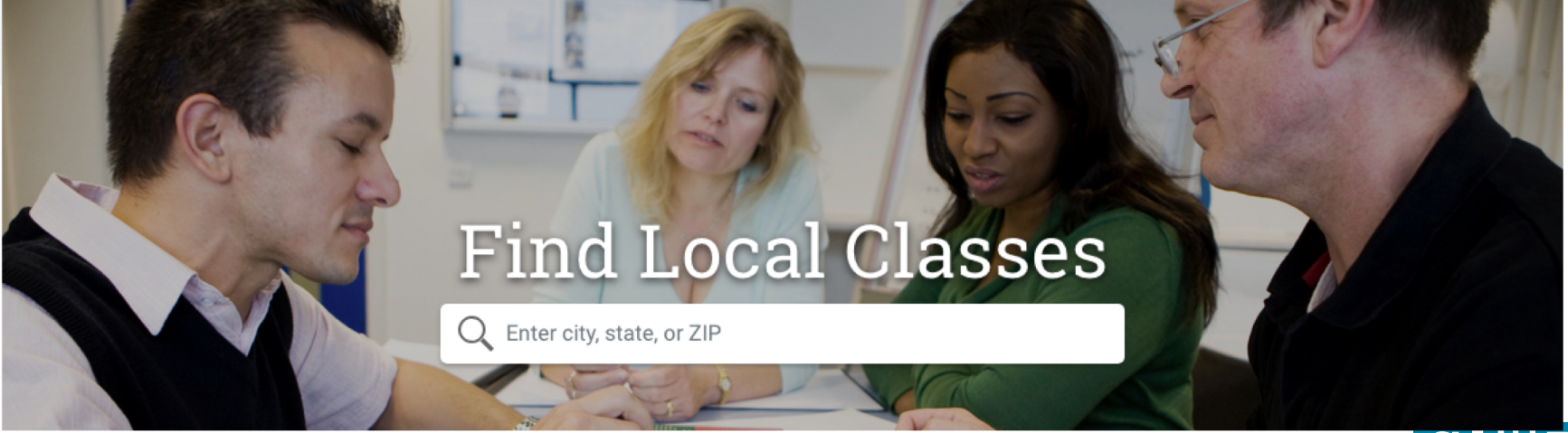

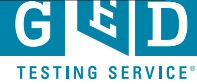

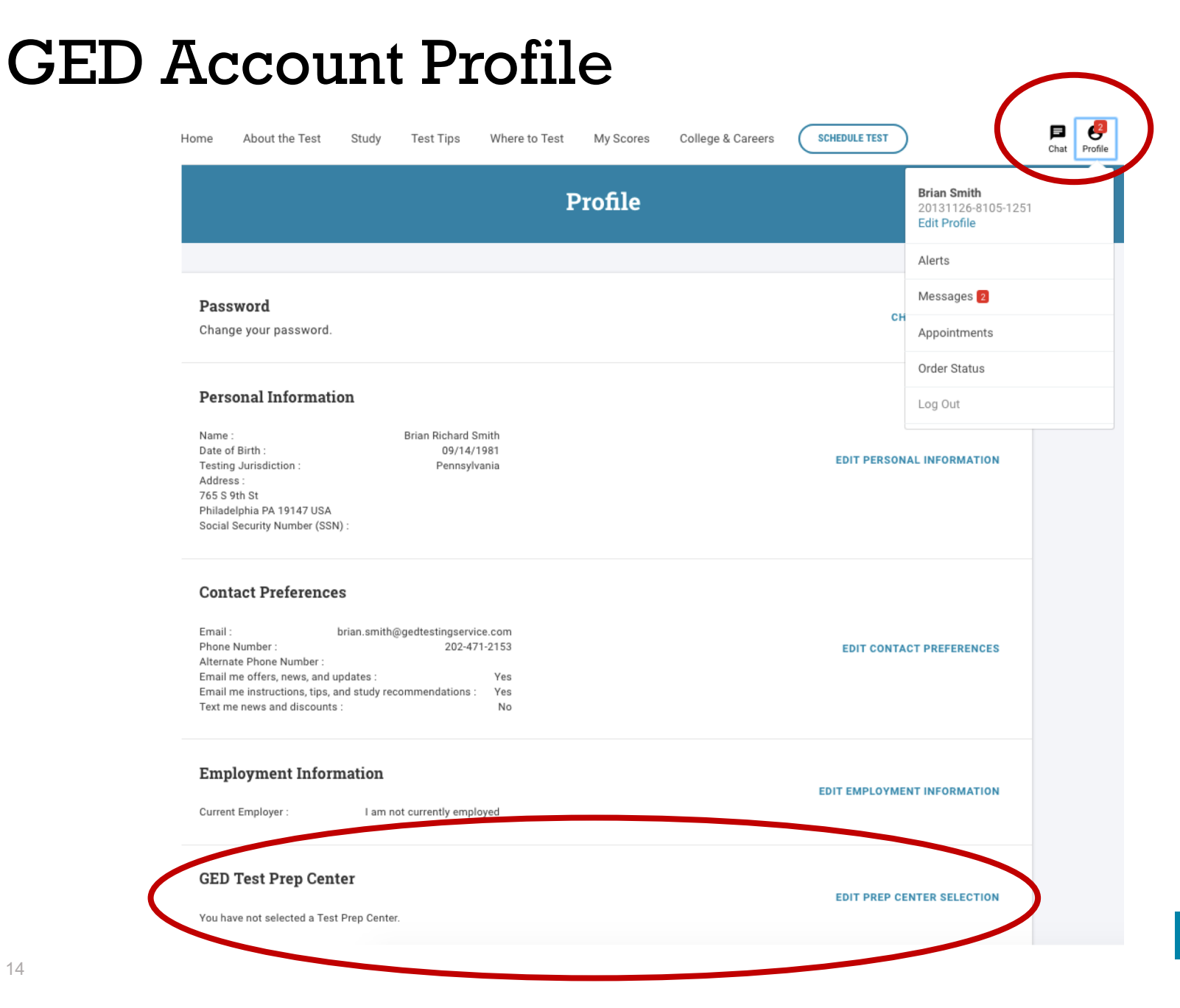

# Study Page Reminder: Find GED Classes

### Study

No matter how you like to learn, let us help you study for the GED® test.

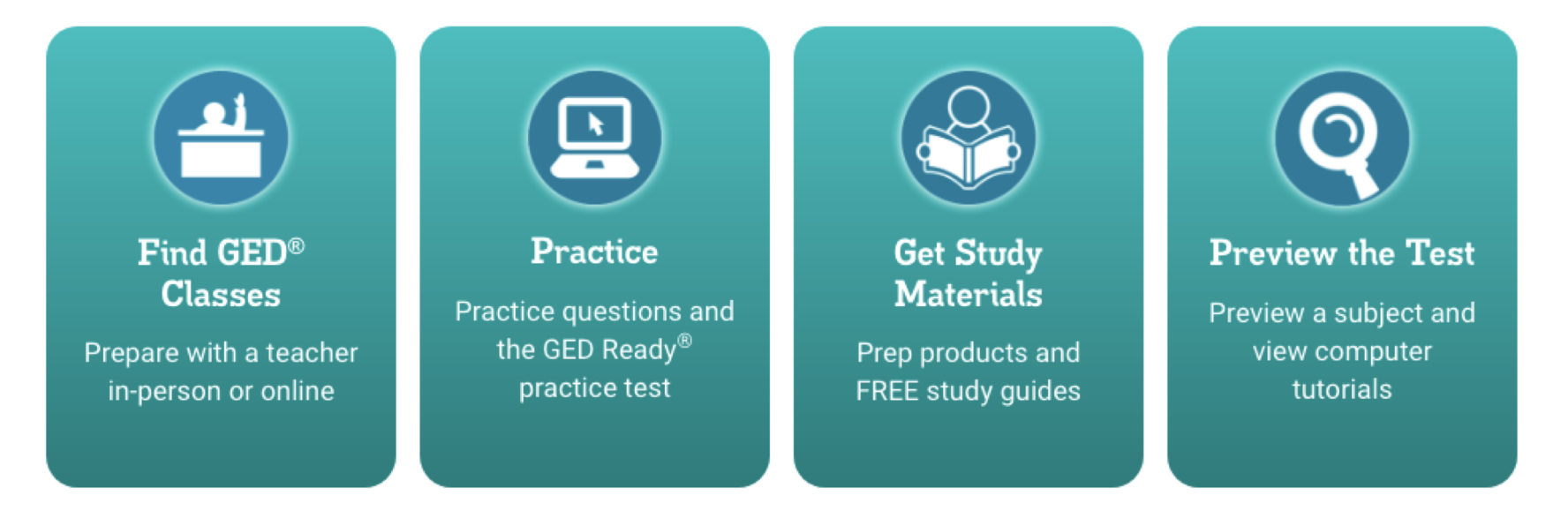

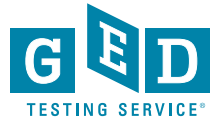

# Share My Scores now easier to find on Scores page...

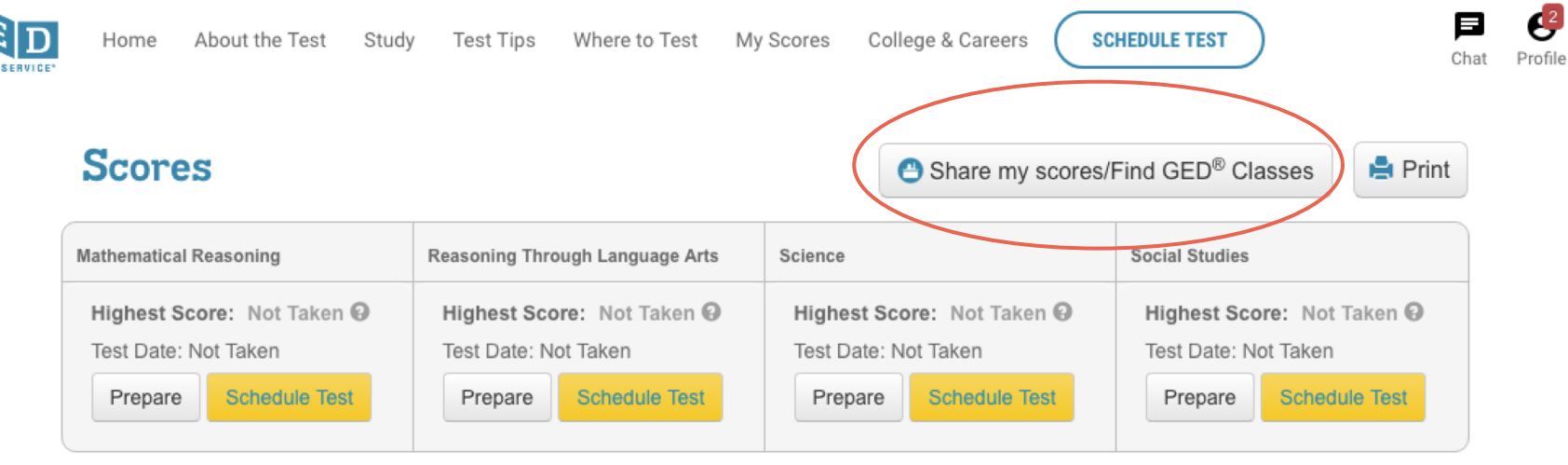

Useful Links: View all my scores

Learn about scores

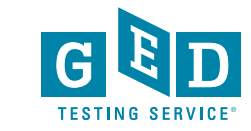

16

## And on all of their Score Reports

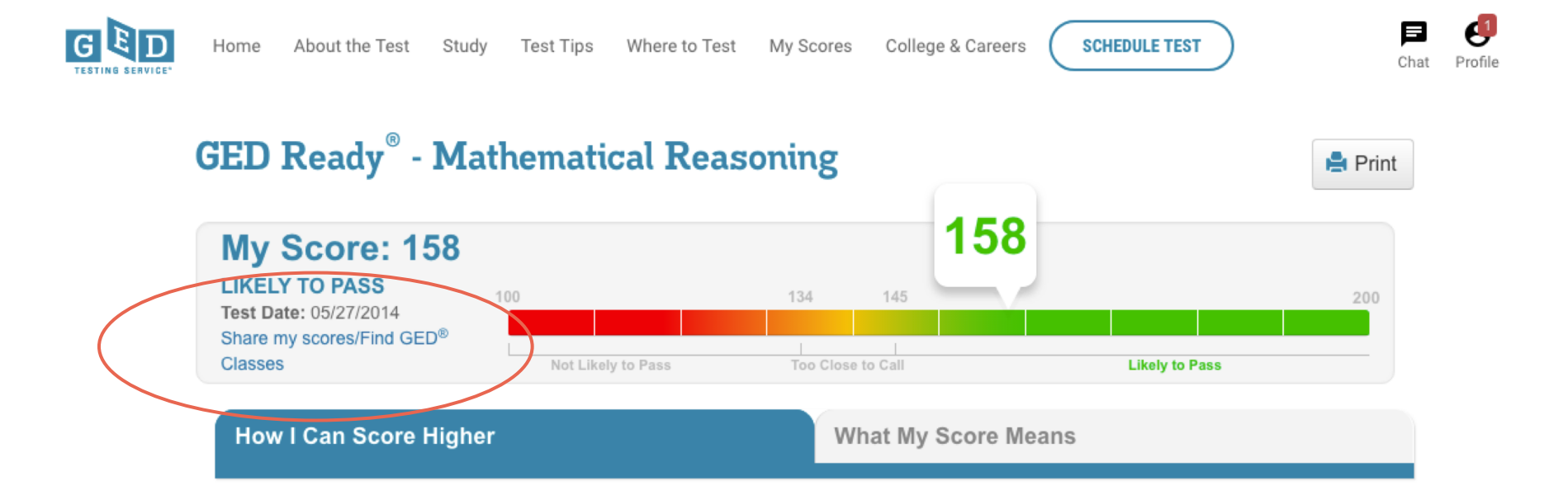

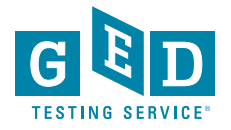

### Test-taker is not mandated to select an Adult Ed Center

- About 70% of test-takers do NOT access adult ed
- Students should be encouraged by their teacher to select their Adult Ed Center in GED.com to share their scores
- Several opportunities for selecting an Adult Ed Center are presented to the test-taker
- If a test-taker does NOT select an Adult Ed Center, scores will not be shared

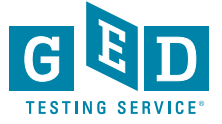

# GED Manager View for Adult Educators

Looking up students Managing enrollment Running testing activity reports

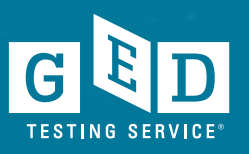

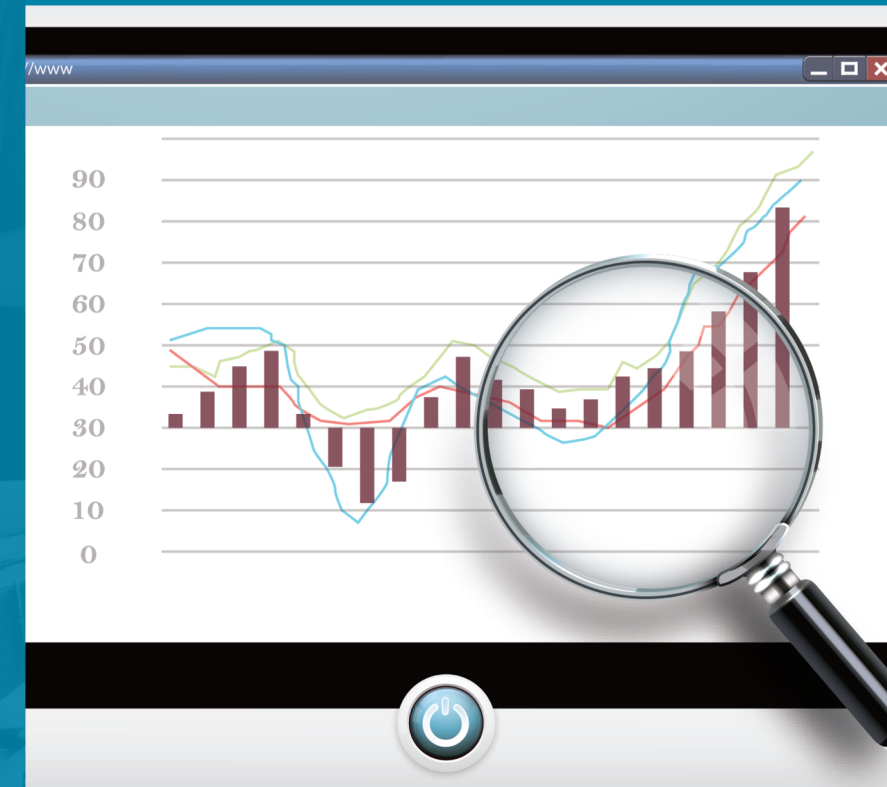

## Let's look at ways to use this information

- Students select an adult education center when:
  - they need to locate a center and get more information from you
  - or when they are your student and want to share their scores with you
- It's important to review this information and determine what each person needs
  - If they are not your student, they are needing you to reach out to them and welcome them to join you
  - If they are your student, you need to change their status so you can tell which entries are potential students needing to be contacted
- You will need access to GED Manager (we will cover how to get this access)

### Let's look at what it can do for you!

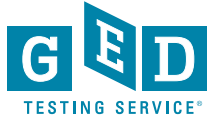

### Adult Educator's home page

| GED Manager 🎽 🏠 Home 🗉 Manage Student 🖌 🚮 Reporting 🖌 🔧 Admin 🗸                                                                                                    |                                                                             | brian.smith3@pearson.com                      | Log Out |  |  |  |  |  |  |  |  |  |
|----------------------------------------------------------------------------------------------------|-----------------------------------------------------------------------------|-----------------------------------------------|---------|--|--|--|--|--|--|--|--|--|
| Home                                                                                                    |                                                                             |                                               |         |  |  |  |  |  |  |  |  |  |
| Welcome to GED Manager Brian!                                                                                                    |                                                                             |                                               |         |  |  |  |  |  |  |  |  |  |
| Actions -                                                                                                    | Who to Contact:                                                             |                                               | -       |  |  |  |  |  |  |  |  |  |
| Last Login Date: 06/26/2018 10:13:20 AM                                                                                                    | Type of Issue                                                               | Contact Info                                  |         |  |  |  |  |  |  |  |  |  |
| Password Reset Date: 07/23/2018 09:16:55 AM Click here to reset your password now                                                                                                    | Test taker support and GED Ready delivery                                   | help@ged.com<br>1-877-EXAM-GED (877-392-6433) |         |  |  |  |  |  |  |  |  |  |
|                                                                                                    | Accommodations                                                              | accommodations@ged.com                        |         |  |  |  |  |  |  |  |  |  |
| What's New -                                                                                                    |                                                                             |                                               |         |  |  |  |  |  |  |  |  |  |
| New Subjects for GED Flash!                                                                                                    | Helpful Links                                                               |                                               | -       |  |  |  |  |  |  |  |  |  |
| As of June 12th testers will be able to take advantage of additional study resources for Social Studies, Science, and Reasoning through Language Arts. In addition to GED Flash for Math, the three other subjects are now available for purchase to help testers ace their next exam. These new study materials can be purchased through the tester's GED.com account under the "Study" section. | Jurisdiction Testing Policies<br>First Look-Explore the New GED.com Website |                                               |         |  |  |  |  |  |  |  |  |  |
| Introductory Offer on GED Flash for Organizations                                                                                                    | Helpful Documents                                                           |                                               | _       |  |  |  |  |  |  |  |  |  |
| For adult educators there is a GED Flash promotion running until August 31st. Help your students ace their next test with this bundle. Your<br>organization will receive access to GED Flash for 14 months at the 12 month price in addition to \$2 GED Ready practice tests per GED Flash<br>seat. For more information click here.                                                              | "Who to Contact" Guide                                                      |                                               |         |  |  |  |  |  |  |  |  |  |
| Summer Promotion on GED Flash for Testers                                                                                                    | Student Study Guide for Math                                                |                                               |         |  |  |  |  |  |  |  |  |  |
| Starting June 12th through July 15th, testers can purchase any subject of GED Flash for \$3.00 off. This promotion is valid for 4 purchases of any GED Flash product.                                                                                                    | Student Study Guide for Language Arts                                       |                                               |         |  |  |  |  |  |  |  |  |  |
| GED.com and the updated look                                                                                                    | Student Study Guide for Science<br>Student Study Guide for Social Studies   |                                               |         |  |  |  |  |  |  |  |  |  |

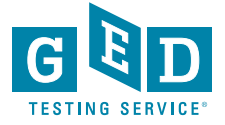

# **GED Manager Home Page**

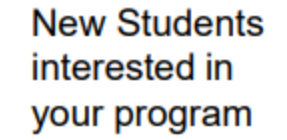

#### Statistics

#### Your student news

You have 41 students interested in your prep center 0 students are enrolled in your center

| EXPRESSED INTEREST | ENROLLED |
|--------------------|----------|
| 41                 | 0        |

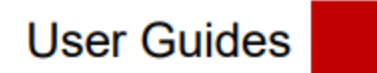

| Helpful Links                              |
|--------------------------------------------|
| GEDPrep Connect                            |
| Jurisdiction Testing Policies              |
| "How to Guides" for Testers                |
| Add/Update Adult Ed Center Info            |
| Student Study Guides                       |
| First Look—Explore the New GED.com Website |

#### **Helpful Documents**

| Manage Enrollments                          |  |
|---------------------------------------------|--|
| Manage Student/Student Search               |  |
| Student Test Activity Report                |  |
| Passers Report for Adult Education Programs |  |
| Printing Score Reports in Bulk              |  |
| Purchasing GED Ready with Vouchers          |  |

How to Apply for Accommodations

## **Manage Student Options**

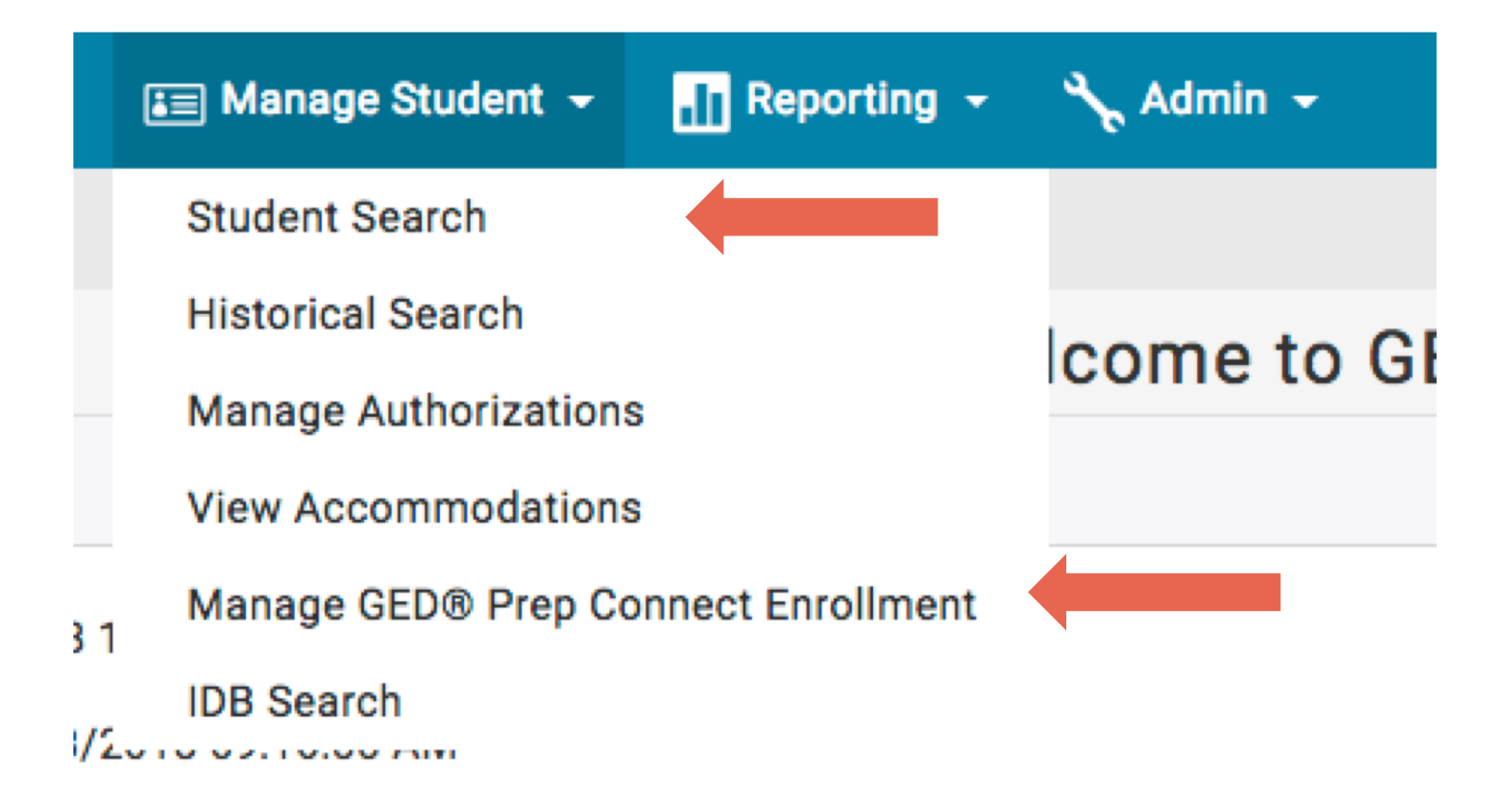

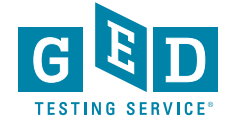

## Manage Student -> Student Search

- You can look up one student at a time if you need to find specific information
- When you click on the student's name, you find out additional details about his/her activity, including test scores and demographic information

| GED Manager <sup>™</sup>                                                                                 | 🏠 Home    | 🔚 Manage St  | tudent 👻 | Reporting 🚽    | 🔸 🔧 Admin 👻 |             |          |       |        | brian.sr             | nith3@pearson.com | Log Out |
|----------------------------------------------------------------------------------------------------|-----------|--------------|----------|----------------|-------------|-------------|----------|-------|--------|----------------------|-------------------|---------|
| Student S                                                                                                | earch     |              |          |                |             |             |          |       |        |                      |                   |         |
| Please enter at least three characters or make a selection on a search field below to start your search. |           |              |          |                |             |             |          |       |        |                      |                   |         |
| Last Name                                                                                                | First Nar | ne           | City     | Pho            | ne Number   | DOB         |          | Email |        | Testing Jurisdiction |                   |         |
| Smith                                                                                                    | Brian     |              | Phil     |                |             |             | <b>—</b> |       |        | Pennsylvania         | ÷                 |         |
| GED ID                                                                                                   | Program   |              | Cre      | dential Status |             |             |          |       |        |                      |                   |         |
|                                                                                                    |           |              | \$       | ÷              |             |             |          |       |        |                      |                   |         |
|                                                                                                    |           |              |          |                |             |             |          |       |        |                      | Rows Per Page 10  | 25 50   |
| Name                                                                                                    | \$        | City         | \$       | Phone Number   | ♦ DOB       | <b>♦</b> Em | ail      |       | \$ Jur | isdiction            | ♦ GED ID          | \$      |
| Smith, Brian                                                                                             |           | Philadelphia |          | 434-40         |             |             |          |       | PA     |                      | 2018062           |         |
| Smith, Brian                                                                                             |           | Philadelphia |          | 202-47         |             |             |          |       | PA     |                      | 2013112           |         |

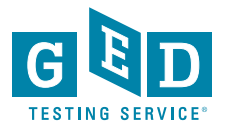

### Student scores and score reports

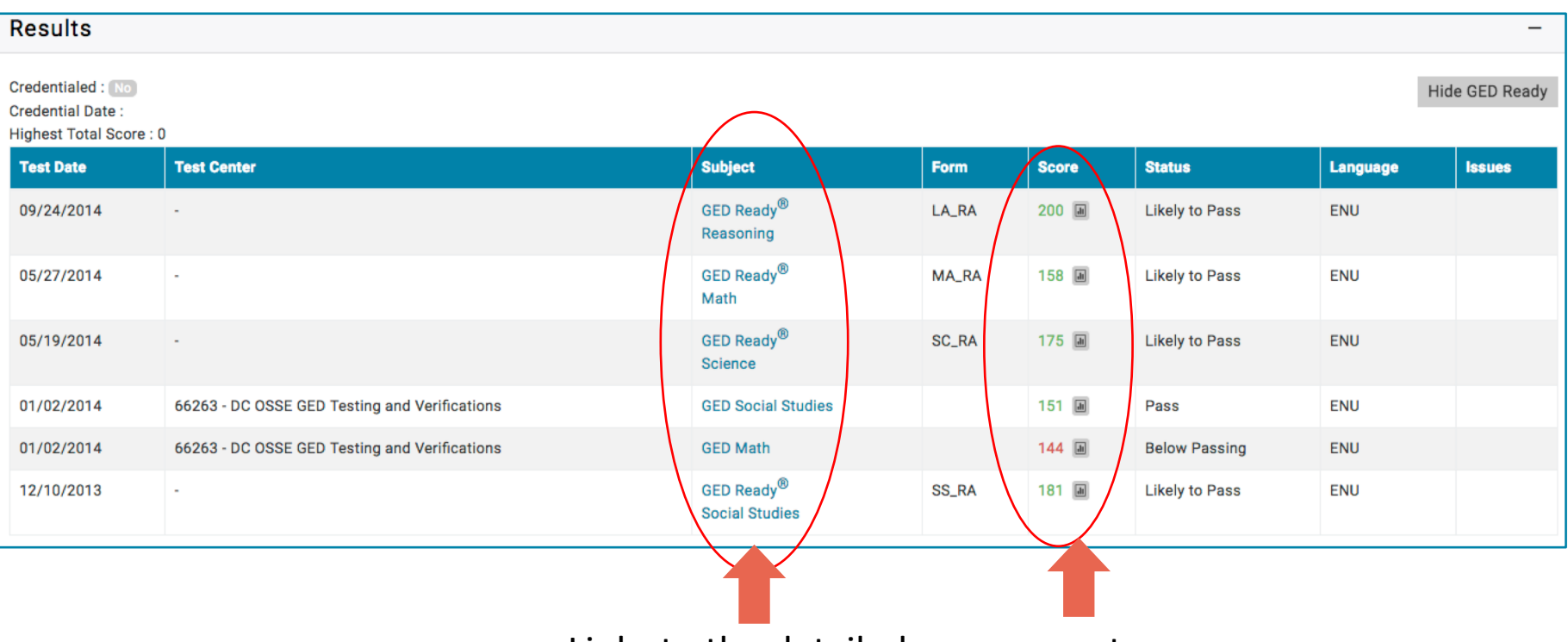

Links to the detailed score report

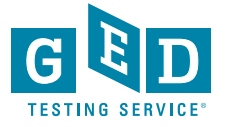

# Manage Student → Manage GEDPrep Connect Enrollment

| GED Manager <sup>™</sup> 🖌                                                                               | Home 📰 Manage S | Student 👻  | 👖 Reporting 👻  | 🔧 Admin 👻         |                    |                       |       |               | bria                     | an.smith3@pearson.c           | om Log Out |
|----------------------------------------------------------------------------------------------------|-----------------|------------|----------------|-------------------|--------------------|-----------------------|-------|---------------|--------------------------|-------------------------------|------------|
| Student Search                                                                                           |                 |            |                |                   |                    |                       |       |               |                          |                               |            |
| Please enter at least three characters or make a selection on a search field below to start your search. |                 |            |                |                   |                    |                       |       |               |                          |                               |            |
| GED <sup>®</sup> Prep Connect Enro                                                                       | llment Status D | ate Range: |                |                   |                    | Jurisdiction          |       | Program       | GED                      | <sup>®</sup> Test Prep Center |            |
|                                                                                                    | \$              |            | 😁 to           |                   |                    | Pennsylvania          | \$    |               | \$                       |                               |            |
| Last Name                                                                                                | First Name      | City       | Phone          | Number            | DOB                |                       | Email |               | GED ID                   | Credential Statu              | IS         |
| Smith                                                                                                    | Brian           | philadelph | ia             |                   |                    |                       |       |               |                          |                               | ÷          |
|                                                                                                    |                 |            |                |                   |                    |                       |       |               |                          |                               |            |
| Export (1000 rows m                                                                                      | ax)             |            |                |                   |                    |                       |       |               |                          | Rows Per Page                 | 10 25 50   |
| Name <sup>\$</sup> Emai                                                                                  | i               | \$ zip     | County         | ♦ Phone<br>Number | ¢ GED <sup>®</sup> | Test Prep Center      | ¢ GED | Works + Share | d 🔶 Enrollment<br>Status | Date                          | ion        |
| Smith, Brian                                                                                             |                 | 191        | 47 Philadelphi | ia                | Cente              | er for Literacy, Inc. | No    |               | Interested               | 6/28/18 E                     | idit       |
| Smith, Brian                                                                                             |                 | pm 191     | 47 Philadelphi | a                 | Liber              | ty Resources          | No    |               | Interested               | 6/29/18 E                     | dit        |

Adult Educators can sort by one student or groups of students and export the results – sorting by date, enrollment status or credential status
Educators can edit the status of a student from 'Interested' to 'Contacted,'
'Dismissed," or 'Enrolled' and write notes about the students

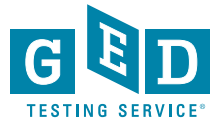

# Important to know who is an enrolled student vs. an interested student

| Update GED <sup>®</sup> Prep Student Enrollment<br>Status | Educators will also see students'<br>information who are interested in a<br>program but not currently enrolled |
|-----------------------------------------------------------|----------------------------------------------------------------------------------------------------|
| Student: Brian Smith                                      | It is up to the adult education                                                                                |
| Current Status: Interested                                | program to reach out to those                                                                                  |
| Enrolled                                                  | students to get them to enroll                                                                                 |
| Notes:                                                    | It makes running reports of your                                                                               |
| Attends night time classes                                | current students much easier                                                                                   |

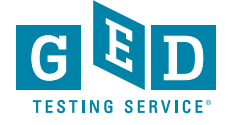

# Contacted Students – Hover over icon to view previous comments

| NAME                    | ¢                                                               | ZIP \$ | COUNTY   | PHONE<br>NUMBER  | GED <sup>®</sup> TEST PREP CENTER | GEDWORKS | ENROLLMENT<br>STATUS | DATE \$  | ACTION |
|-------------------------|-----------------------------------------------------------------|--------|----------|------------------|-----------------------------------|----------|----------------------|----------|--------|
| Educator, Wanta         | wantabe@prep.com                                                | 55372  |          | 623-514-<br>5555 | Shakopee ABE                      | No       | Contacted            | 10/10/16 | Edit   |
| NoABE, GEDworks         | gedworks@abe.com                                                | 55372  |          | 632-565-<br>2222 | Shakopee ABE                      | Yes      | Contacted            | 10/10/16 | Edit   |
| Matheson, Minnie        | mn@adulted.com                                                  | 55344  |          | 612-356-<br>2444 | Shakopee ABE                      | No       | Contacted            | 10/11/16 | Edit   |
| Tester, 500911 10/11/16 | PrepConnectReportTes20161011e1f-b247-<br>f43e173a4aff@ged.com   | 90210  |          | 303-001-<br>4717 | Beverly Hills Adult School        | No       | Contacted            | 10/11/16 | Edit   |
| Tester, 472712 10/11/16 | PrepConnectReportTes20161011bc3-bc13-<br>9c160247d427@ged.com   | 90210  |          | 304-480-<br>9506 | Beverly Hills Adult School        | No       | Contacted            | 10/11/16 | Edit   |
| Validation, FName       | AddressValidationPop2016101052f-89fb-<br>ca1595c3e43d@gmail.com | 55437  | Hennepin | 321-432-<br>5434 | Shakopee ABE                      | No       | Contacted 🖥          | 10/11/16 | Edit   |
| Tester, 052307 10/11/16 | PrepConnectReportTes20161011171-8058-<br>1e49ce21c39e@ged.com   | 90210  |          | 303-377-<br>9718 | Shakopee ABE                      | Yes      | Contacted            | 10/11/16 | Edit   |

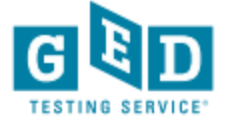

# Tips for outreach to interested students

- Make sure you update the status of the students in your program
- Successful programs have teachers assigned to monitor GEDPrep Connect enrollment and reach out to Interested students
- Do not be afraid to call or email students they shared their contact information for a reason!
- Consider using Remind.com to streamline outreach

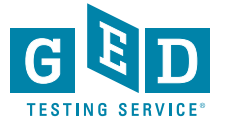

# Example of text message outreach via Remind.com

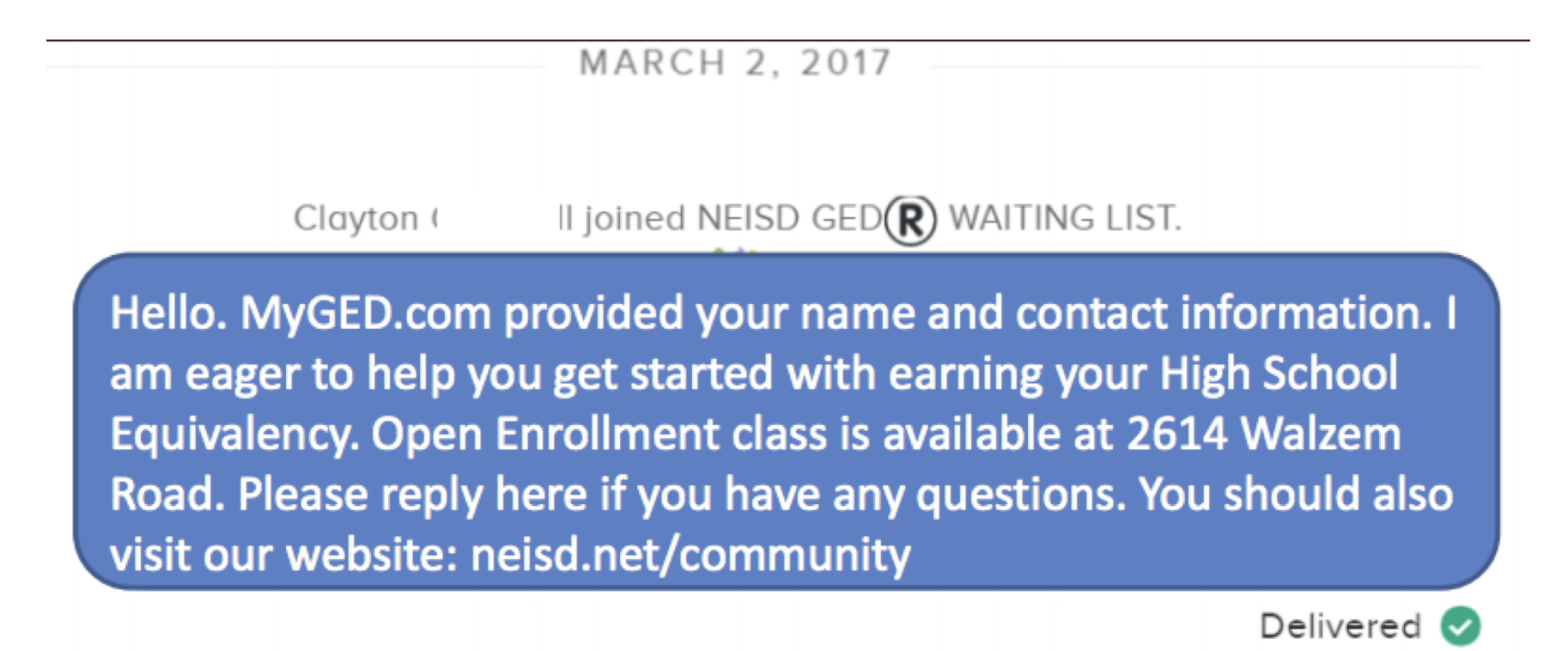

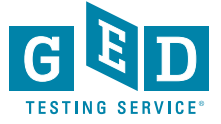

# Reporting

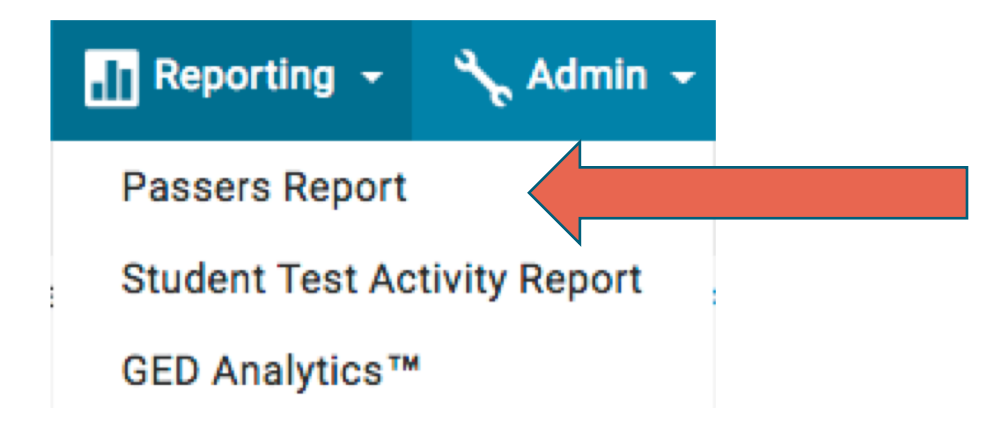

| Passers Report | This will allow an educator to run only the passers over a certain time period |
|----------------|--------------------------------------------------------------------------------|
|                |                                                                                |

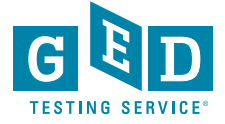

# Reporting

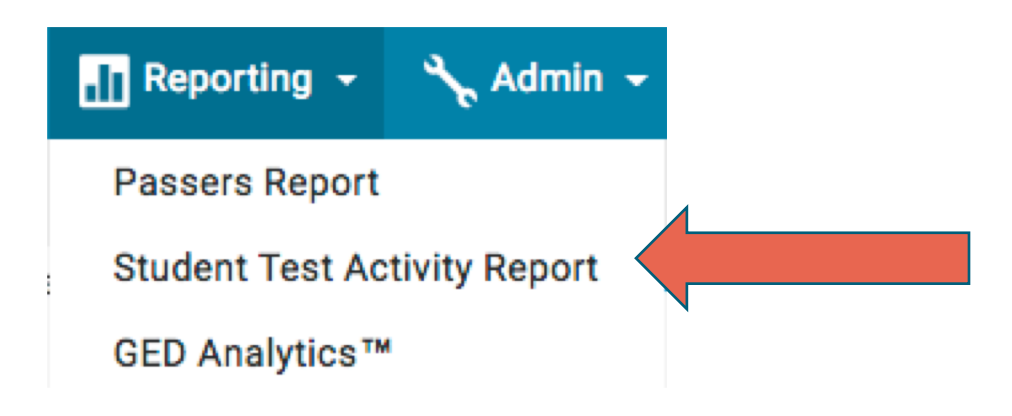

| Student Test<br>Activity Report | <ul> <li>This allows educators to run reports based on testing activity i.e. GED Ready Reds, GED Ready Greens, GED Passed, GED Below Passing, etc.</li> <li>You can also sort by test subject</li> </ul> |
|---------------------------------|----------------------------------------------------------------------------------------------------|
|                                 |                                                                                                    |

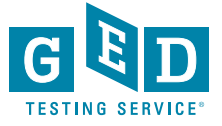

## **Student Test Activity Report**

You can easily ...

- Sort by any category
- Print Score Reports
- Export the data into Excel

| Print Score Reports (1000 rows max) Export (1000 rows max) 0 25 50 |                                       |                   |            |                           |                |         |                |                                     |            |
|--------------------------------------------------------------------|---------------------------------------|-------------------|------------|---------------------------|----------------|---------|----------------|-------------------------------------|------------|
| Name 🔶                                                             | Email 🔶                               | Testing Activity  | Date 👙     | Test 🔶                    | Subject 🔶      | Score 🔶 | Credentialed 🔶 | GED <sup>®</sup> Test Prep Center 👙 | GEDWorks 🔶 |
| Smith, Brian                                                       | brian.smith@gedtestingservice.<br>com | GED Ready Green   | 12/10/2013 | GED<br>Ready <sup>®</sup> | Social Studies | 181 A   | No             | Liberty Resources                   | No         |
| Smith, Brian                                                       | brian.smith@gedtestingservice.<br>com | GED Below Passing | 01/02/2014 | GED                       | Math           | 144 M   | No             | Liberty Resources                   | No         |
| Smith, Brian                                                       | brian.smith@gedtestingservice.<br>com | GED Passed        | 01/02/2014 | GED                       | Social Studies | 151 🛦   | No             | Liberty Resources                   | No         |
| Smith, Brian                                                       | brian.smith@gedtestingservice.<br>com | GED Ready Green   | 05/19/2014 | GED<br>Ready <sup>®</sup> | Science        | 175 A   | No             | Liberty Resources                   | No         |
| Smith, Brian                                                       | brian.smith@gedtestingservice.<br>com | GED Ready Green   | 05/27/2014 | GED<br>Ready <sup>®</sup> | Math           | 158 🗎   | No             | Liberty Resources                   | No         |

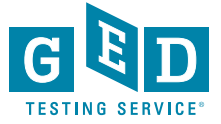

# Accessing GED Manager

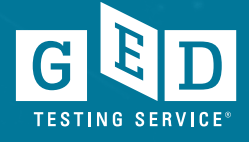

### Process for getting access to GED Manager

- Each state has different guidelines on who can get access
- Email your State Relationship Manager or request access at operations@GED.com
- Email address needs to be different than the one you may have used to create a GED.com account

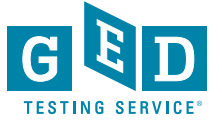

# New GED Manager<sup>™</sup> users will receive a welcome email and training document

- Once the Adult Ed Center user names and emails have been entered into GED Manager<sup>™</sup> by GED Testing Service, the new users will receive a welcome email and training document on how to access their students' scores
- Adult Ed Centers will be able to see only scores for their students at their location and not others
- All students from a specific Center may not have viewable scores if each student doesn't authorize the Center to have access
- Access to student scores will be available to the Adult Ed Center user as soon as the student selects the Adult Ed Center in GED.com.
  - The student may or may not have a completed test (GED Ready<sup>®</sup> or a GED<sup>®</sup> test) when they select their Adult Ed Center
  - Under-age students will not show in GED Manager

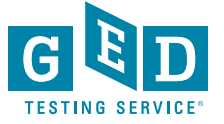

## **GED Manager Accounts**

- User accounts will be inactivated after 180 days of not logging into GED Manager. If you attempt to log in after this period of time you will be notified that your account is inactive
- Inactive users that still need GED Manager will have to go through a process of being re-approved for access.

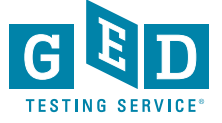

# Student Account and GED Manager Enhancements

6.26.19 Technology Release Details

- Edit Profile Updates
- New guided path feature
- My Scores redesign
- NEW Voucher number/GED Manager feature

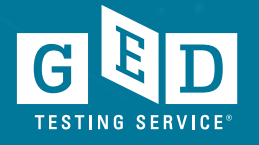

| 1. Edit                       | t Pro                      | ofile                    | Up                          | dates                                   | 5                  |             |                                                                      |
|-------------------------------|----------------------------|--------------------------|-----------------------------|-----------------------------------------|--------------------|-------------|----------------------------------------------------------------------|
| Home Home                     | About the Test St          | udy Test Tips            | Where to Test               | My Scores College &                     | Careers so         | HEDULE TEST | <b>₽ 6</b><br>Chat Profile                                           |
| This is a global message so a | all users including candid | ate should see this one. |                             |                                         |                    | (           | New GP-guy<br>st1-st1-20190613-0-15-0497                             |
|                               |                            |                          | Good N                      | forning New                             |                    |             | Alerts                                                               |
|                               |                            | Ν                        | lothing is an obsta<br>– Wa | acle unless you say it is.<br>ally Amos |                    |             | Messages 3                                                           |
|                               |                            |                          | ~                           | *0                                      |                    |             | Appointments                                                         |
|                               |                            | Language Arts            | Social Studies              | Le<br>Science                           | — ×<br>+ =<br>Math |             | Order Status                                                         |
|                               |                            |                          |                             |                                         |                    |             | Log Out                                                              |
|                               |                            |                          |                             | 3                                       | >                  | κ.          |                                                                      |
|                               |                            |                          | Time to                     | schedule!                               |                    |             |                                                                      |
|                               | <b>.</b>                   | Your GED Ready P         | ractice Test score st       | nows you are likely to pass             | the Science test!  |             | م التي 100 A التي 100 A التي 100 A A A A A A A A A A A A A A A A A A |

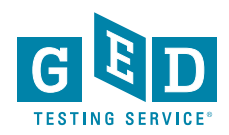

## Edit Profile Updates continued....

GED

Home

About the Test

Study

Test Tips

Where to Test

My Scores

College & Careers

SCHEDULE TEST

| Password                                                                                                    |                                                   |                            |                             |  |
|----------------------------------------------------------------------------------------------------|---------------------------------------------------|----------------------------|-----------------------------|--|
| Change your password.                                                                                                    |                                                   |                            | CHANGE PASSWORD             |  |
| Personal Information                                                                                                    |                                                   |                            |                             |  |
| Name :<br>Date of Birth :<br>Testing Jurisdiction :<br>Address :<br>123 Main St<br>Minneapolis MN 55401 USA                                                  | New GP-guy<br>01/01/1980<br>Minnesota             |                            | EDIT PERSONAL INFORMATION   |  |
| Social Security Number (SSN) :                                                                                                    | #####1122                                         |                            |                             |  |
| Contact Preferences                                                                                                    | newGPauv@amail.com                                |                            |                             |  |
| Phone Number :<br>Alternate Phone Number :<br>Email me offers, news, and updates :<br>Email me instructions, tips, and study<br>Text me news and discounts : | 612-555-1212<br>No<br>recommendations : Yes<br>No |                            | EDIT CONTACT PREFERENCES    |  |
| Employment Information                                                                                                    | not currently employed                            |                            | EDIT EMPLOYMENT INFORMATION |  |
| GED Test Prep Center                                                                                                    |                                                   |                            |                             |  |
| You have not selected a Test Prep Cer                                                                                                    | iter.                                             |                            | EDIT FREF GENTER SELECTION  |  |
| Testing Accommodations                                                                                                    |                                                   |                            | REQUEST ACCOMMODATIONS      |  |
| Accommodations Requested :                                                                                                    | No                                                |                            |                             |  |
|                                                                                                    |                                                   |                            |                             |  |
| FAOs                                                                                                    | Contact Order Status Espa                         | iol Accessibility Terms Pr | rivacy & Cookies            |  |

P 🏓

Chat Profile

# Edit Profile Updates continued....

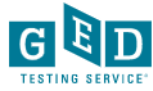

F Chat

#### **Contact Preferences**

Please provide your phone number in case we need to reach you.

#### Email

newGPguy@gmail.com

Make sure to use this email when you log-in to MyGED.

| Туре   |   | Phone Number |  |  |  |  |  |  |
|--------|---|--------------|--|--|--|--|--|--|
| Mobile | ۳ | 612-555-1212 |  |  |  |  |  |  |
| -      |   |              |  |  |  |  |  |  |

 Type
 Alternate Phone Number

 Other
 •

#### Check yes below to receive the following:

Yes! Email me exclusive offers, news, and updates from GED Testing Service

Yes! Email me instructions, tips and study material recommendations to help me understand my next steps.

Yes! Text me news and discounts from MyGED® to the mobile number provided.

I understand that I am not required to provide my consent to receive text messaging as a condition of purchasing the GED® test or for processing my request for other products and services. I acknowledge and agree to receive the text messages checked above from GED® on a recurring basis, sent using an automatic telephone dialing system from GED®. Message and data rates may apply. Text HELP to 69433 for help. Text STOP to 69433 to opt-out. I understand that I may be sent a message confirming the cancellation. I understand that my information will be used as described here and in the GED® Terms and Conditions.

|    | Back Continue                                                             |
|----|---------------------------------------------------------------------------|
| FA | .Qs Contact Order Status Español Accessibility Terms Privacy & Cookies    |
|    | Ge+<br>Convricti© 2013-2019 GED Testing Service LLC. All rights reserved. |

# 2. Guided Path Feature

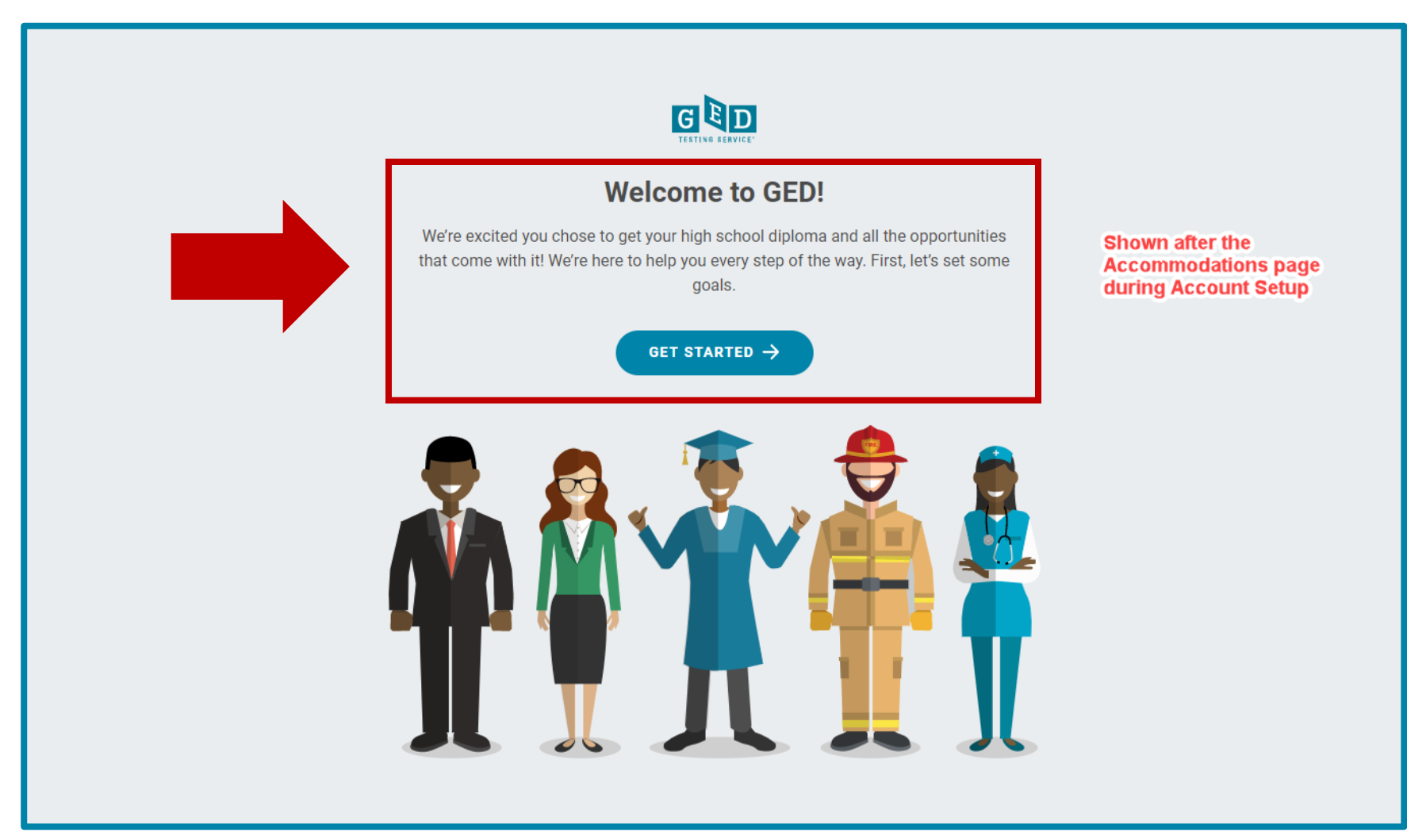

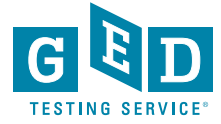

| Most p   | <b>Pick your first test subject.</b><br>Most people find it easier to focus on one subject at a time, and start with their best subject. |  |  |  |  |
|----------|----------------------------------------------------------------------------------------------------|--|--|--|--|
|          | Language Arts                                                                                                    |  |  |  |  |
| Ŷ        | Social Studies                                                                                                    |  |  |  |  |
| Ě        | Science                                                                                                    |  |  |  |  |
| -×<br>+= | Math                                                                                                    |  |  |  |  |
| *        | Choosing a subject helps us personalize your experience, but you can skip this question.                                                 |  |  |  |  |

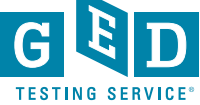

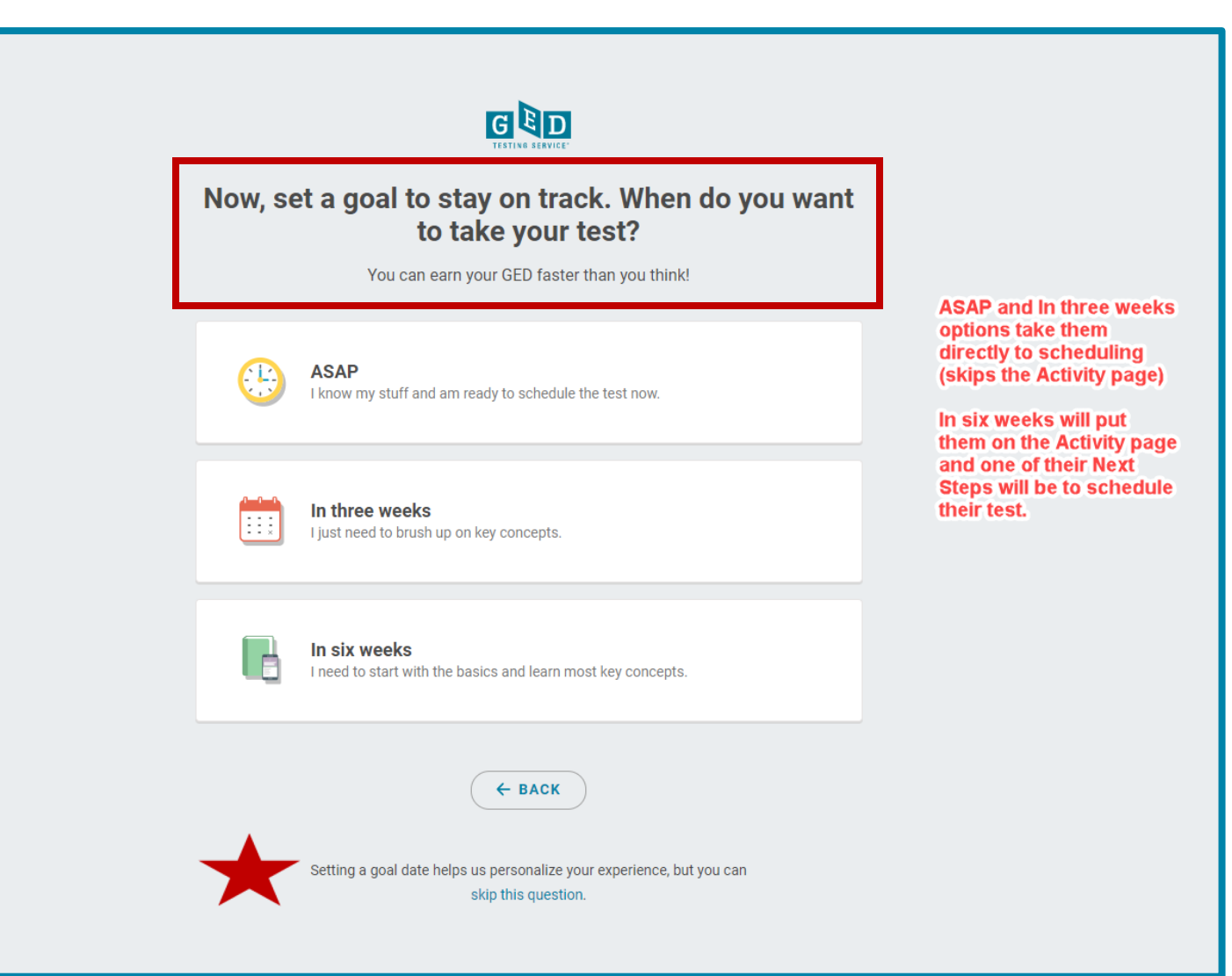

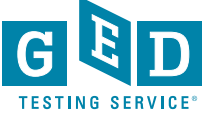

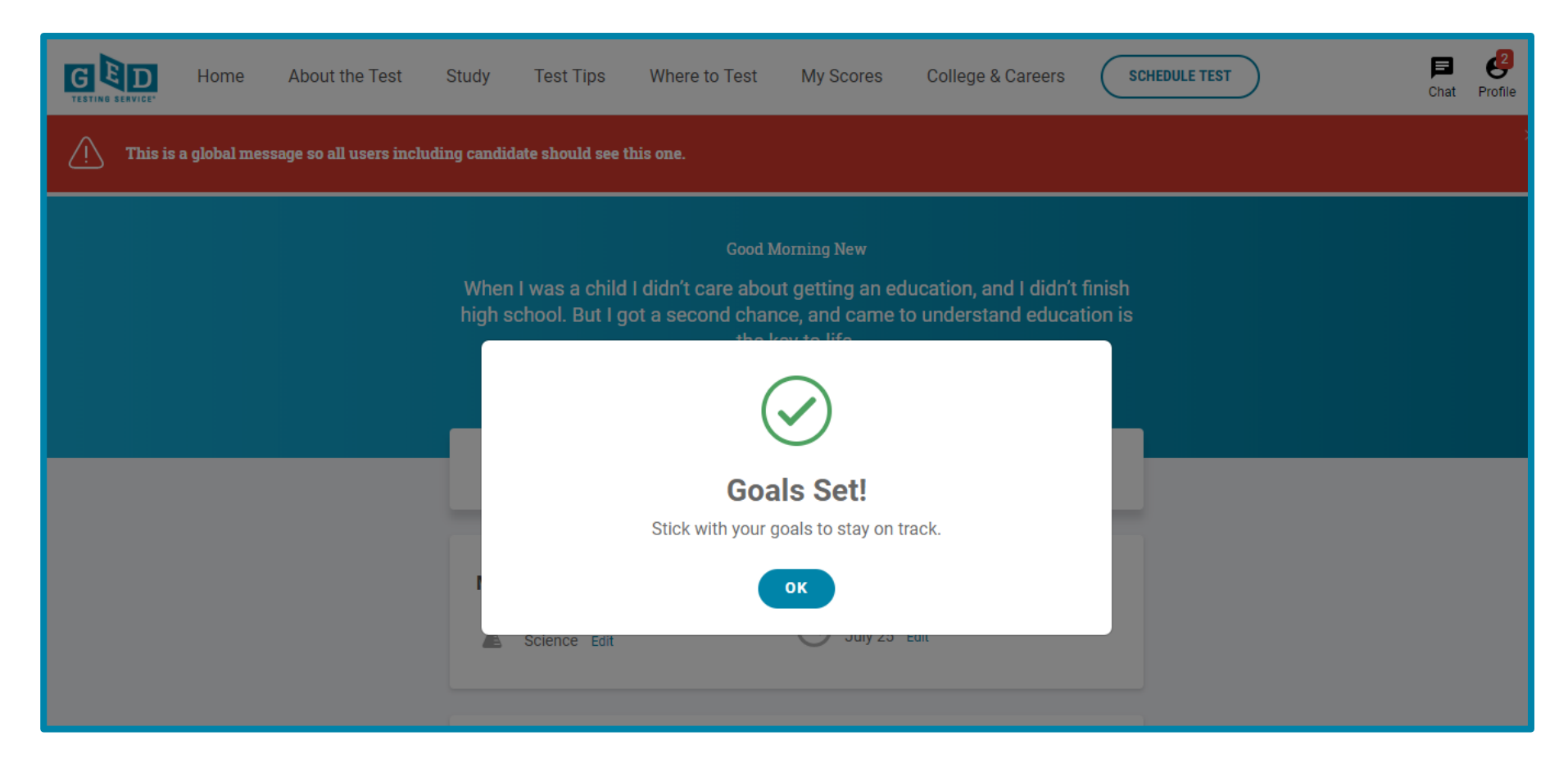

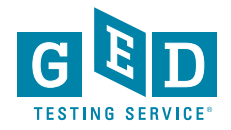

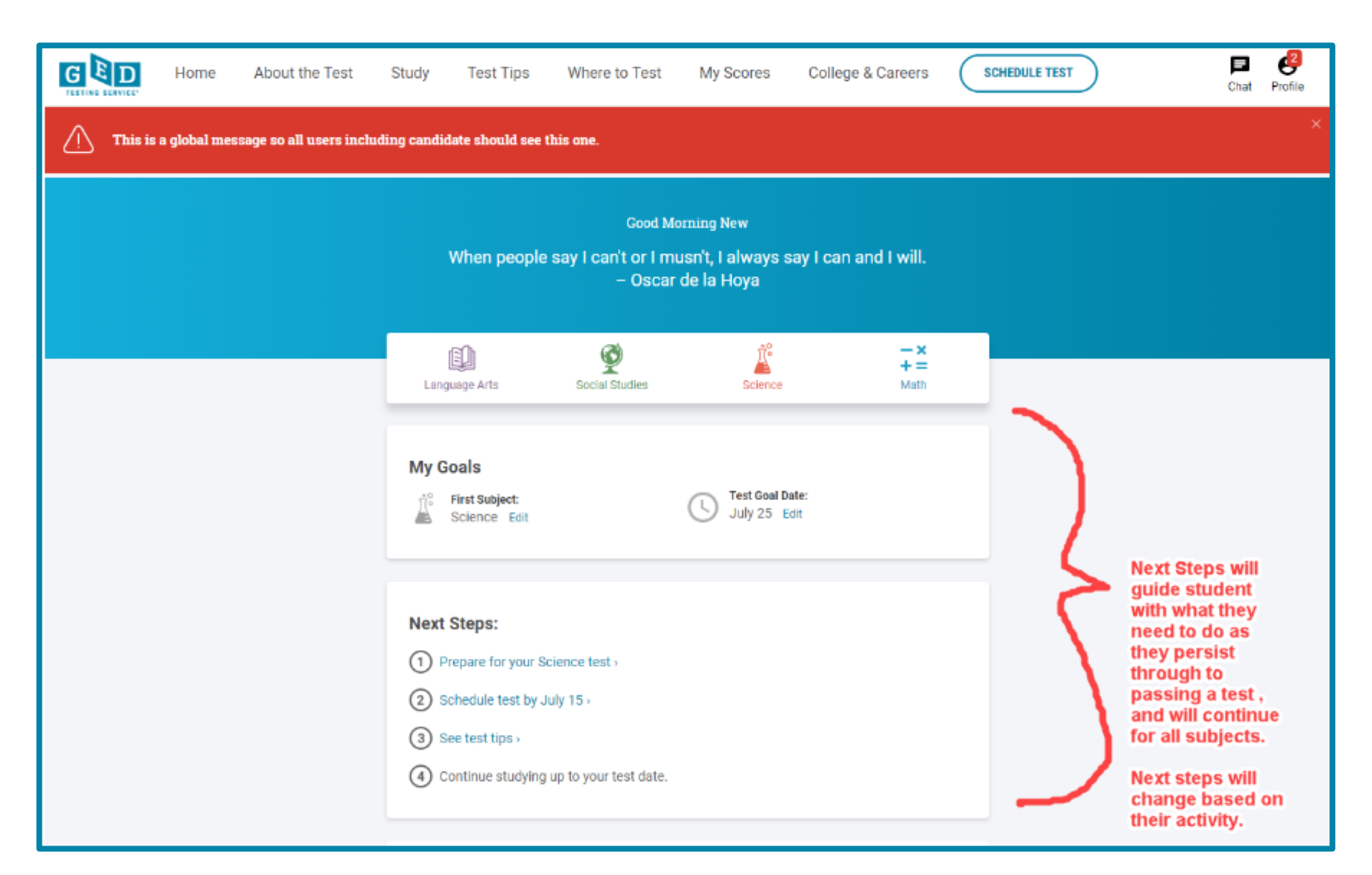

47

| Next Steps:                               |
|-------------------------------------------|
| 1 Prepare for your Science test >         |
| 2 Schedule test by July 15                |
| 3 See test tips >                         |
| ④ Continue studying up to your test date. |
|                                           |

#### LIMITED TIME OFFER

#### \$10 off each test!

Get \$10 off the price of your first GED test in each subject while funding lasts. View terms and conditions

Promo Code: MNGED10 (use during checkout)

SCHEDULE TEST

#### Double up: get 60 days of GED Flash for the price of 30!

Now through June 14, you'll get a FREE extra month so you have more time to practice for that next GED test.

GET GED FLASH

#### Welcome to GED<sup>®</sup>!

We're here for you every step of the way.

SEE HOW THE GED WORKS

>

2

Free practice questions

Next Steps will guide student with what they need to do as they persist through to passing a test , and will continue for all subjects.

Next steps will change based on their activity.

# 3. My Scores Redesign

#### My Scores

All your GED Test and GED Ready Practice Test scores.

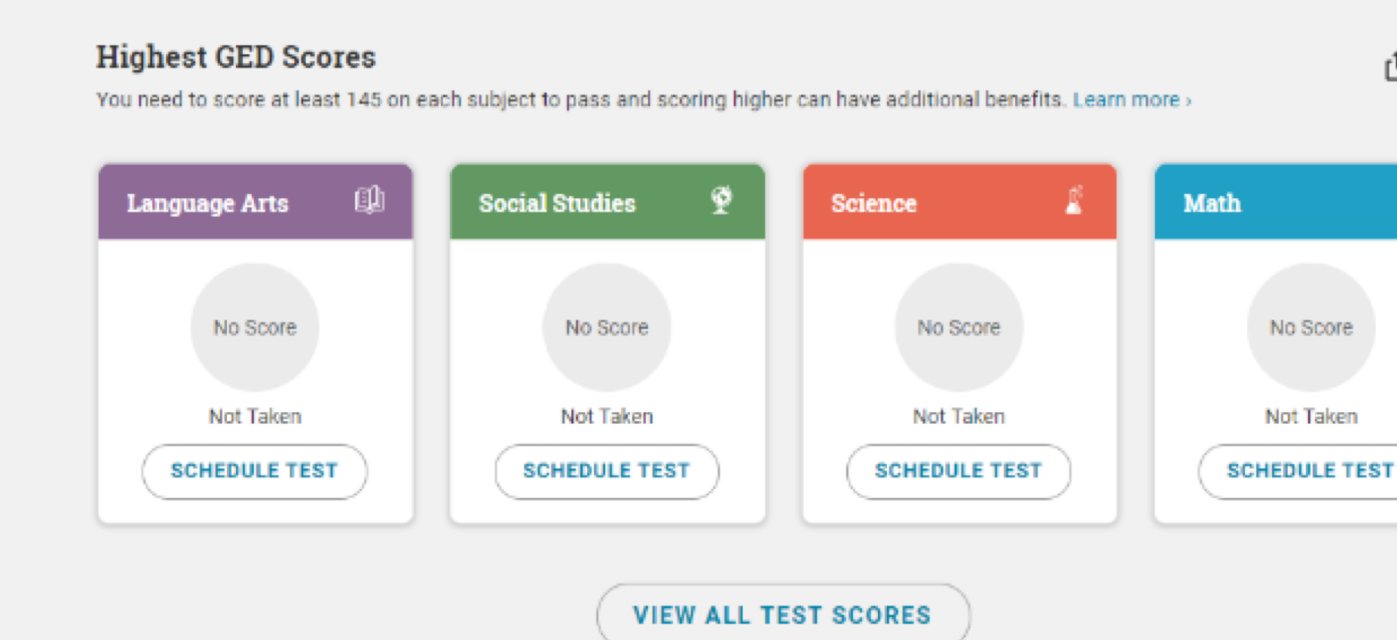

# TESTING SERVICE

ē

r٦

No Score

Not Taken

-× +=

Most Recent GED Ready Practice Test Scores

# My Scores Redesign continued....

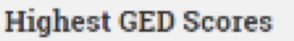

You need to score at least 145 on each subject to pass and scoring higher can have additional benefits. Learn more >

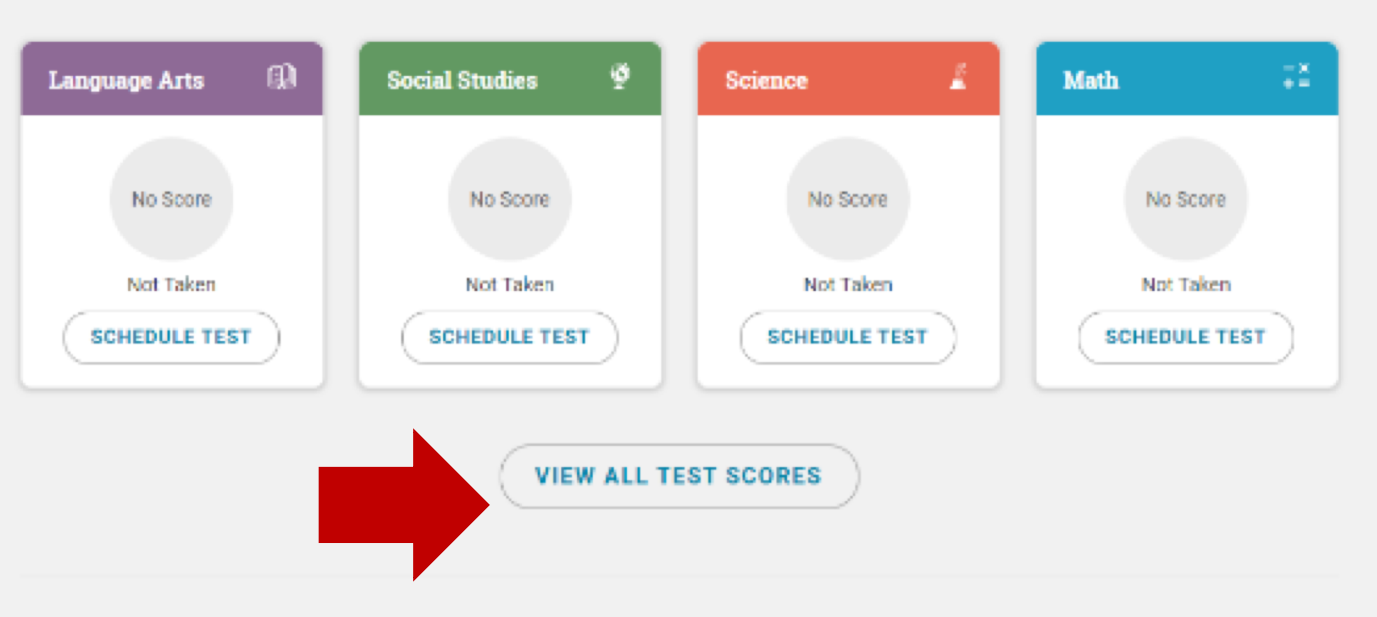

ſħ.

#### Most Recent GED Ready Practice Test Scores

After taking your practice test, if you're likely to pass then schedule your test right away. If not, read your score report and see exactly what skills you need to brush up on.

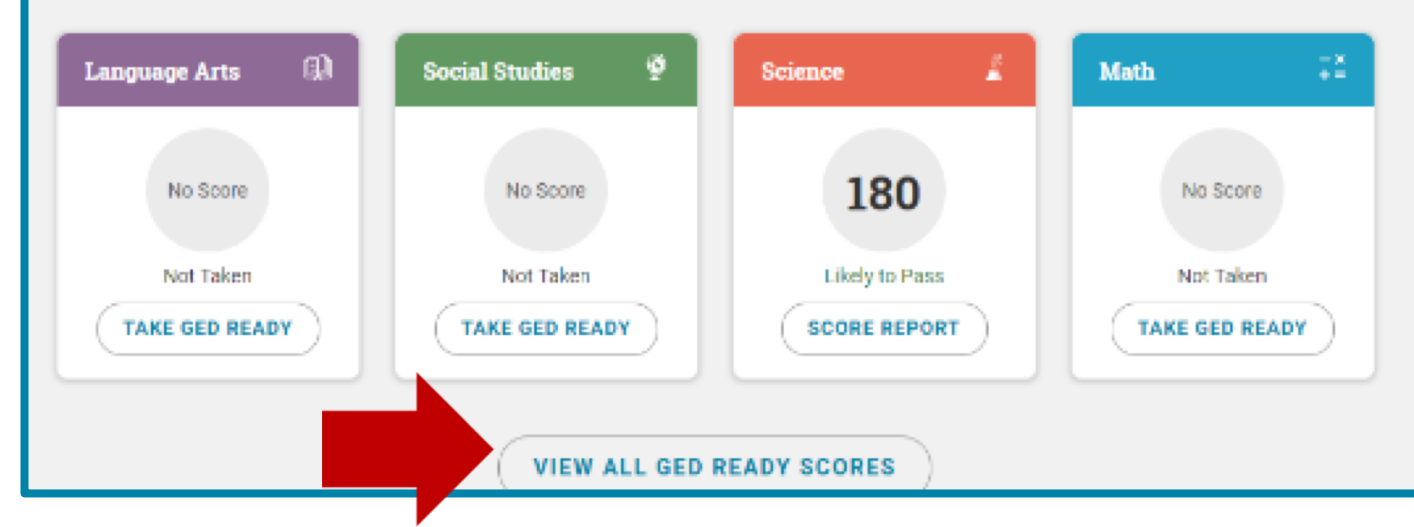

# My Scores Redesign continued....

#### Most Recent GED Ready Practice Test Scores

After taking your practice test, if you're likely to pass then schedule your test right away. If not, read your score report and see exactly what skills you need to brush up on.

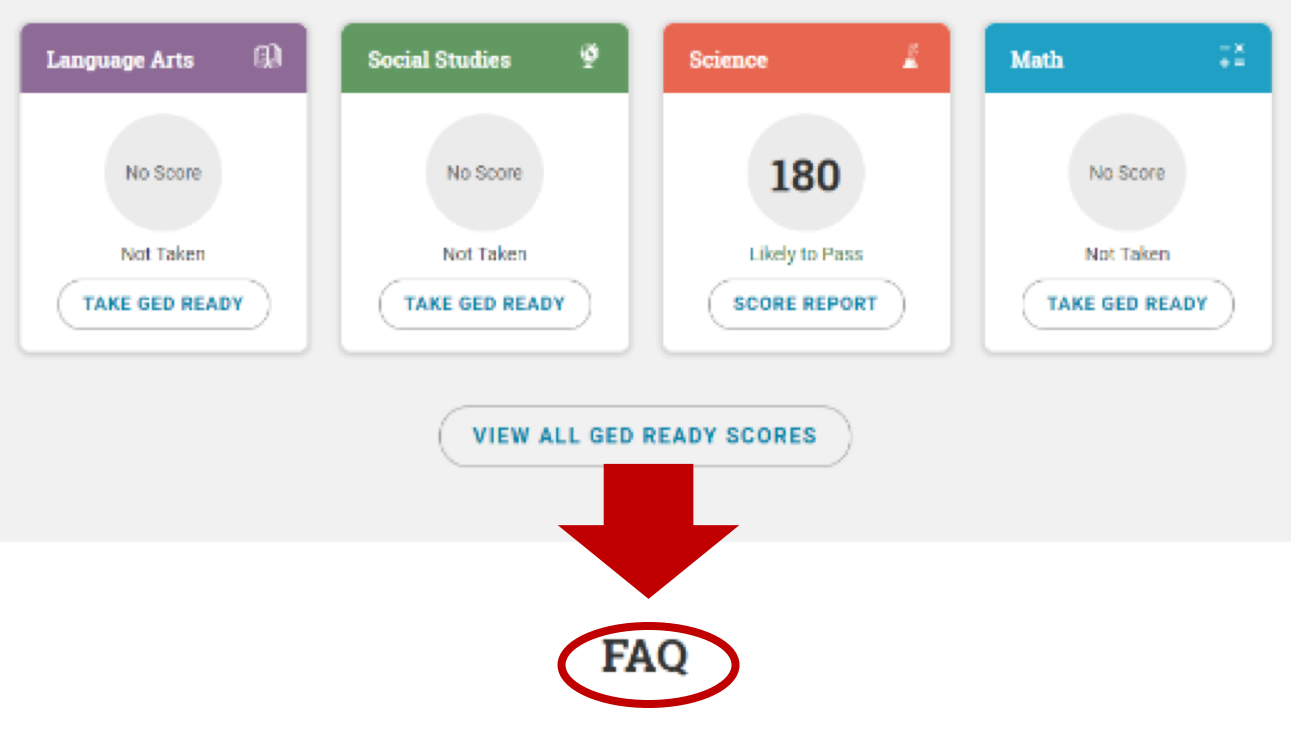

#### When will my scores be available?

Scores are typically posted within 24 hours of taking your GED test or GED Ready practice test. However, sometimes it can take up to 2 to 3 business days. You'll receive an email once your scores have been posted to your account.

#### What if I get 'not likely to pass' on my GED Ready practice test?

Use the score report to understand what areas you need to study to improve your score. If you're working with a prep center, ask your teacher to review your score report with

#### What do my GED test scores mean?

Scoring 145 - 164 means that you passed the subject. Scoring 165 - 174 means that you are ready to take college-level courses in that subject. Scoring 175 - 200 means that you could qualify for college credit for that subject. Learn more >

#### What if I don't pass one or more of the GED test subjects?

If you did not pass one of your GED test subjects, you are given two subsequent retests, with no restrictions between

# My Scores Redesign continued....

#### VIEW ALL GED READY SCORES

### FAQ

#### When will my scores be available?

Scores are typically posted within 24 hours of taking your GED test or GED Ready practice test. However, sometimes it can take up to 2 to 3 business days. You'll receive an email once your scores have been posted to your account.

#### What if I get 'not likely to pass' on my GED Ready practice test?

Use the score report to understand what areas you need to study to improve your score. If you're working with a prep center, ask your teacher to review your score report with you and develop a plan to improve your score. After studying, make sure you're prepared for the test by taking the GED Ready again.

#### What do my GED test scores mean?

Scoring 145 - 164 means that you passed the subject. Scoring 165 - 174 means that you are ready to take college-level courses in that subject. Scoring 175 - 200 means that you could qualify for college credit for that subject. Learn more >

### What if I don't pass one or more of the GED test subjects?

If you did not pass one of your GED test subjects, you are given two subsequent retests, with no restrictions between retakes. If you fail the third or any subsequent retest, you must wait 60 days for your next attempt. Additional state requirements may apply.

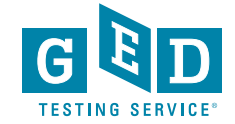

# My Scores Redesign continued....

#### What if I get 'too close to call' on my GED Ready practice test?

You're only a few questions away from 'likely to pass', so review your score report to see how you can improve your score and then schedule your test. If you're working with a prep center, ask your teacher to review your score report with you.

## What if I get 'likely to pass' on my GED Ready practice test?

Looks like you're ready to schedule your test. Students who get a GED Ready score similar to yours and schedule their test within two weeks are more likely to pass.

#### How is the extended response scored on the Reasoning Through Language Arts GED Ready practice test?

The extended response cannot be scored on the RLA GED Ready practice test. Instead, you will receive information in your score report about what a typical written response should look like. You will also receive a copy of the question and your written response so that you can take it to your local prep center for scoring by a trained teacher.

#### Can I retest for a higher score if I passed?

Yes, you can retest if you are trying to be college ready or qualify for college credit. The discounted retest policy only applies to tests you did not pass.

## I think I should have gotten a higher score. Is there a way to challenge my score?

Yes, it is possible for you to challenge your scores. The scoring system we use is very accurate. Very few test scores are ever adjusted after review. However, if you want to request a re-score, contact customer support at 1-877-EXAM-GED. You will be charged a fee of \$50 per exam score you want to challenge. If your score changes, you'll get your \$50 back. Otherwise, GED Testing Service will keep the fee.

# My Scores Redesign continued....

#### My Scores

All your GED Test and GED Ready Practice Test scores.

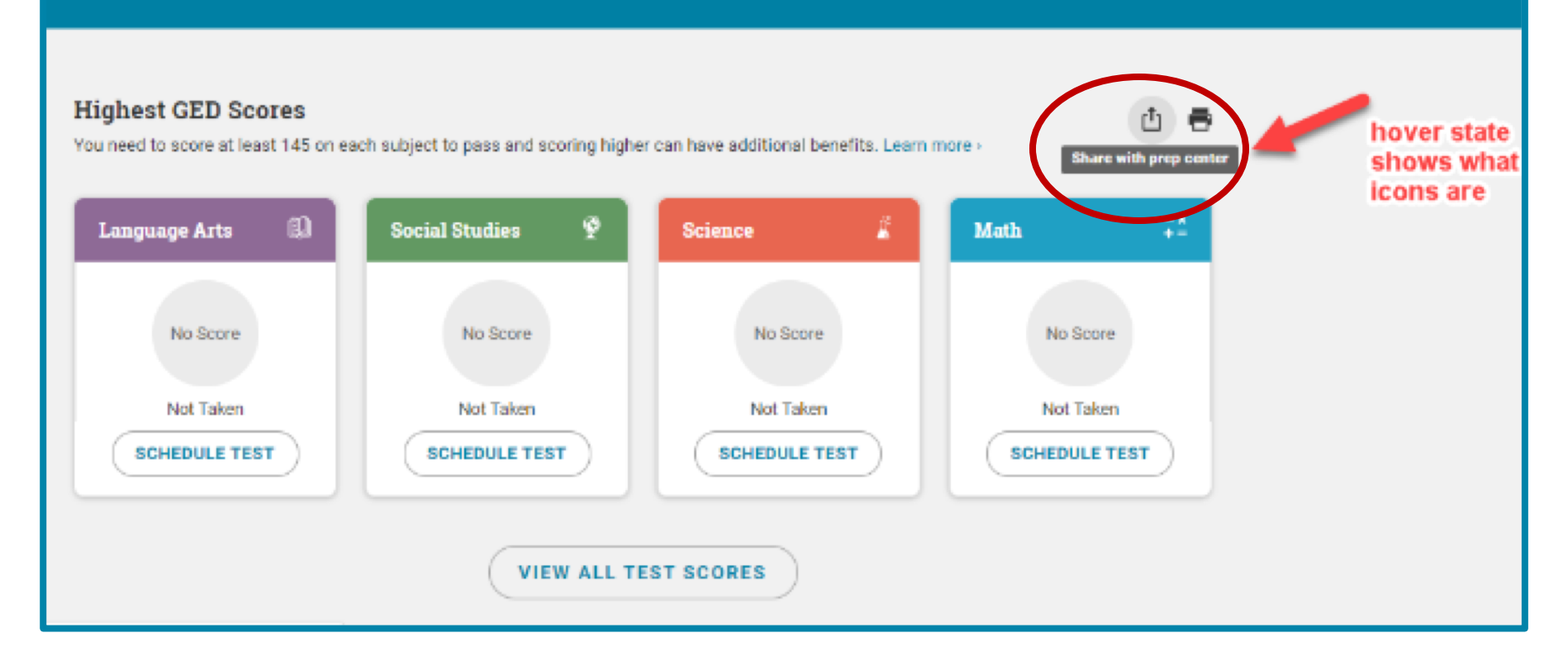

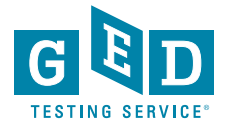

# 4. Voucher Search Field

| GED Manager    | ິ 🏠 Home          | Ma            | anage Student 👻       | II Report    | ing 👻      | 🔧 Admin      |        |          |            |          |              | marlita.joh     | nson@ged.com               | 🐣 Default Account 👻        | Log Out |
|----------------|-------------------|---------------|-----------------------|--------------|------------|--------------|--------|----------|------------|----------|--------------|-----------------|----------------------------|----------------------------|---------|
| Studen         | t Test A          | ctivity       | Report                |              |            |              |        |          |            |          |              |                 |                            |                            |         |
| Please enter a | it least three ch | aracters or i | make a selection on a | search field | d below to | start your : | earch. |          |            |          |              |                 |                            |                            |         |
| GED Prep Conne | ect Enrollment S  | status        | Testing Activity      | Date         | e Range:   |              |        | Exa      | am Subject | Juris    | diction      |                 |                            |                            |         |
|                |                   | \$            |                       | ۰            |            | 🛗 to         |        |          |            | Φ        |              | ٥               |                            |                            |         |
| Last Name      | First Name        | City          | Phone Number          | DOB          |            | Email        |        |          | GED ID     |          | VUE Reg ID   | Credential Stat | voucher                    | -                          |         |
|                |                   |               |                       |              |            |              |        |          |            |          |              |                 | 4                          |                            |         |
| Test Event Num | iber Te           | st Medium     | Test Missing          |              |            |              |        |          |            |          |              |                 |                            |                            |         |
|                |                   |               | ۰                     |              | ¢          |              |        |          |            |          |              |                 |                            |                            |         |
|                |                   |               |                       |              |            |              |        |          |            |          |              |                 |                            |                            |         |
| Print Score    | Reports (1000     | rows max)     | Export (1000          | rows max)    |            |              |        |          |            |          |              |                 |                            | Rows Per Page 10           | 25 50   |
| Name           | ¢                 | in .          | ¢ Tostis              | a Activity   | Data       | ¢            | Test   | ¢ Subios | . ÷        | Sooro \$ | Crodentialed | Test Missing    | GED <sup>®</sup> Test Prep | + GEDWorks <sup>+</sup> Vo | ushore  |
| Name           | Ema               |               | Tesu                  | g Activity   | Date       |              | Test   | Subjec   |            | Score    | Credentialed | rest wissing    | Center                     | GEDWORKS VO                | uchers  |
|                |                   |               |                       |              |            |              |        |          |            |          |              |                 |                            |                            |         |
|                |                   |               |                       |              |            |              |        |          |            |          |              |                 |                            |                            |         |

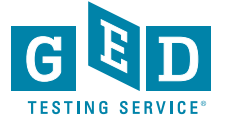

## **Coming Soon!**

 In August, we will roll out a feature in GED Manager for user accounts to receive an email every time a new student is interested in your program.

| GED Manager 🎽 🏠 Home 🛛 🔚 Manage Student 👻 👖 Reporting 👻 🔧                                                   | Admin -                                                               | tom.walz@ged.com | 💦 abe person 👻 Log Ou |
|----------------------------------------------------------------------------------------------------|-----------------------------------------------------------------------|------------------|-----------------------|
| Manage GED® Prep Connect Notifications                                                                      | Manage GED® Prep Connect Notifications                                |                  |                       |
|                                                                                                    |                                                                       |                  |                       |
| Email Preferences<br>elect the GED® Prep Connect center(s) you want to receive email notifications for when | n a student selects that center.                                      |                  |                       |
| Name                                                                                                    | Address                                                               |                  | Receive Email         |
| Adult Academic Program of Robbinsdale Area Schools                                                          | Sandburg Learning Center 2400 Sandburg Lane<br>Golden Valley MN 55427 |                  | 0                     |
| Robbinsdale Area Schools Sandburg Learning Center                                                           | 2400 Sandburg Lane<br>Golden Valley MN 55427                          |                  | 0                     |
|                                                                                                    |                                                                       |                  |                       |

Submit Cancel

Copyright© 2013-2019 GED Testing Service LLC. All rights reserved.

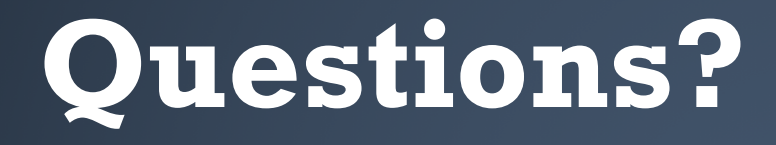

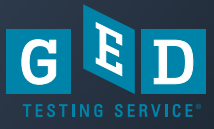

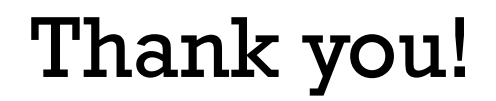

Brian Smith Brian.smith@ged.com 202-309-2906

Liz Lanphear <u>Elizabeth.Lanphear@ged.com</u> 913-283-0121

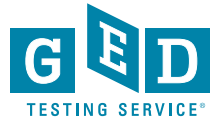